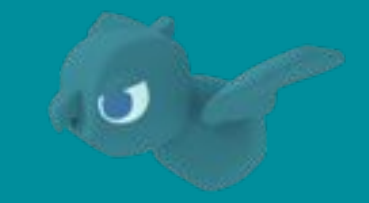

# Safie Viewerご利用マニュアル

Webアプリ (PC) 編 ver 2.9

最終更新日:2025年02月18日 セーフィー株式会社

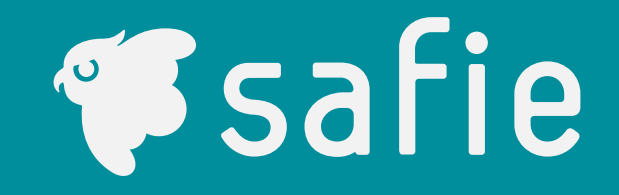

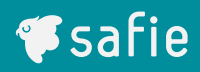

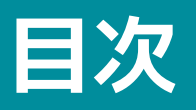

| 1 | 使ってみましょう | Safie Viewerへのログイン    | <br>5  |
|---|----------|-----------------------|--------|
|   |          | 左メニューの見方              | <br>6  |
|   |          | カメラー覧画面の見方            | <br>7  |
|   |          | ストリーミング画面の見方          | <br>9  |
| 2 | 基本的な機能   | ムービークリップとタイムラプスの作成方法  | <br>11 |
|   |          | ダウンロード機能              | <br>12 |
|   |          | シェア・シェア権限の設定          | <br>13 |
|   |          | 通知設定                  | <br>16 |
|   |          | プライバシーマスク             | <br>19 |
|   |          | PTZ(パン・チルトズーム)機能の操作方法 | <br>21 |
|   |          | クロップズーム・タイマー設定・その他    | <br>25 |
|   |          | メモイベント機能              | <br>29 |
| 3 | 便利な機能    | ダッシュボード               | <br>31 |
|   |          | Safie Apps            | <br>49 |
|   |          | 人検知機能                 | <br>57 |

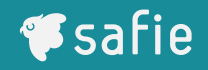

- 本マニュアルはSafie ViewerをPCで利用される方向けのマニュアルです。
   スマホアプリをご利用の方は、Safie Viewerご利用マニュアル~スマートフォン / タブレット 編~をご確認ください。
- スマホアプリ版では一部機能制限がございます。
   スマホアプリ版には無い機能は本マニュアルにて以下のアイコンを記載します。

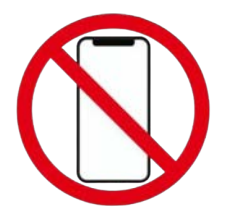

- スマホアプリ版非対応の機能はスマートフォンからご利用いただくことはできません。
- スマホアプリ版非対応の機能をタブレットから利用したい場合は、SafariからSafie Viewerブ ラウザ版をご利用ください。
- 動作環境について詳しくは、以下のヘルプページをご参照ください。
   <u>Safie Viewerの動作環境</u>

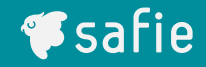

# 使ってみましょう

- 以下のURLからSafie Viewerにアクセスしてください。
   <a href="https://safie.link/mypage/auth/login">https://safie.link/mypage/auth/login</a>
- アクセスすると以下の画面が表示されるので、メールアドレスとパスワードを入力して「ログ イン」をクリックしてください。

※「SAML SSOでログイン」はお客様の管理者から指示があった場合にご利用ください。

| ログイン           |  |
|----------------|--|
| メールアドレス        |  |
|                |  |
|                |  |
| ログインしたままにする    |  |
| ログイン           |  |
| パスワードを忘れた方はこちら |  |
| または            |  |
| SAML SSOでログイン  |  |
| 新規ユーザー登録はこちら   |  |

## 左メニューの見方

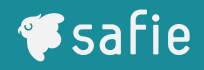

- Safie Viewerは大きく分けて以下7つのメニューで構成されています。 ※一部の項目はカメラの台数や権限によって表示されない場合があります
- それぞれの使い方の詳細は指定のページを参照してください。

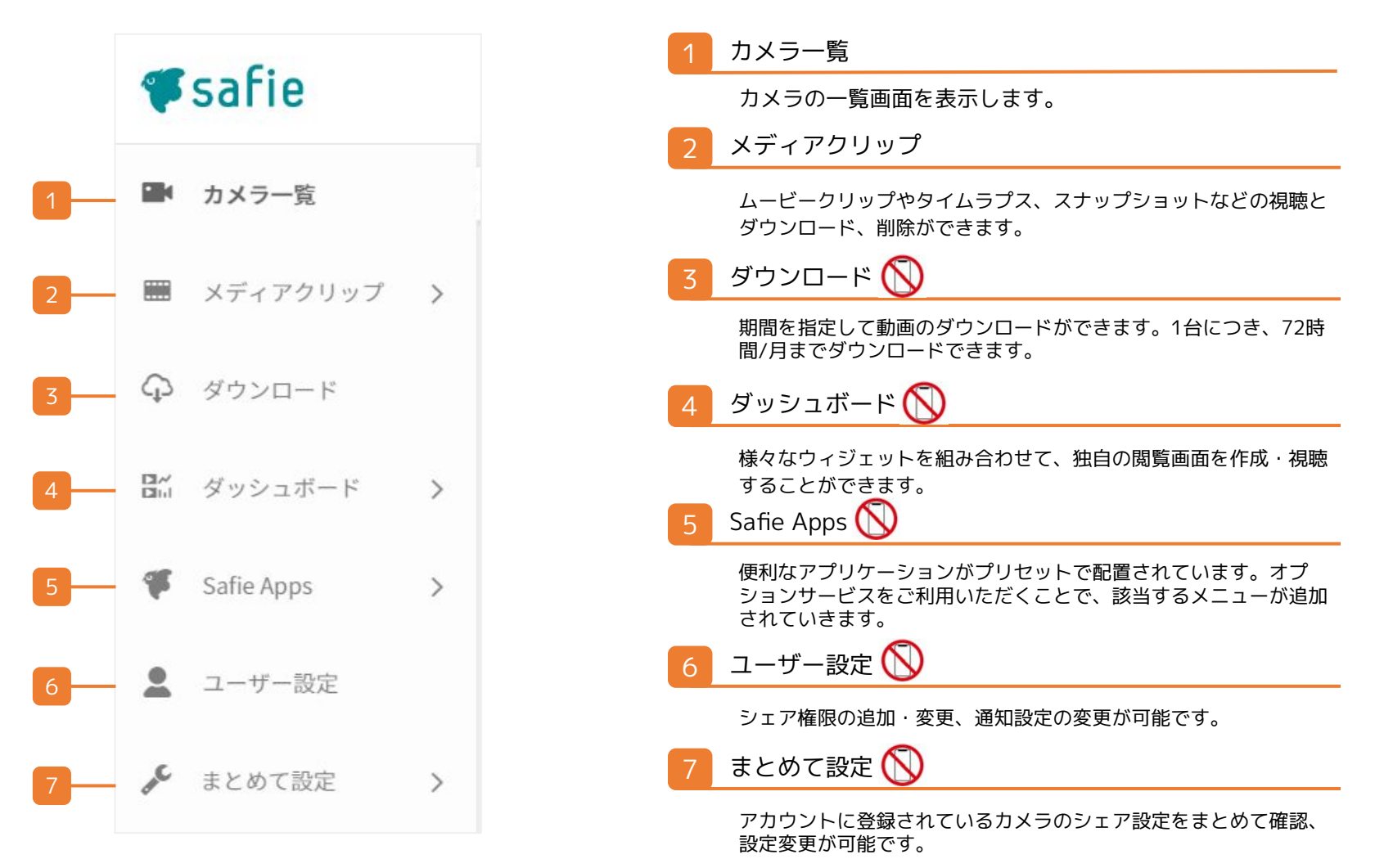

## カメラ一覧の見方

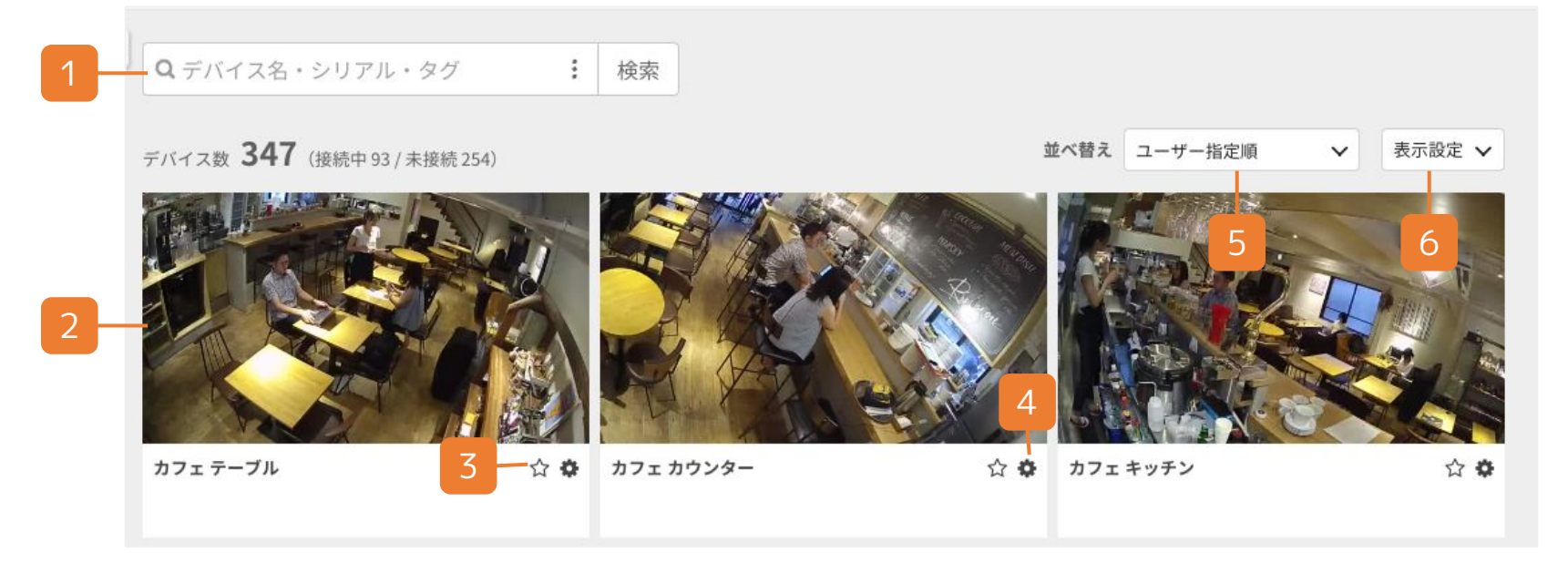

1 デバイス検索

様々な条件でデバイスの検索・フィルタリングができ ます。

#### 2 カメラのサムネイル

カメラの現在の映像が表示されます。クリックすると そのカメラのストリーミング画面に遷移します。ド ラッグ&ドロップにより並べ替えも可能です。

## 3 お気に入り登録 🚫

クリックすることによりお気に入りに登録ができます。

4 デバイス設定

デバイスに関する様々な設定を行えます。

#### 5 並べ替え選択

一覧の並び順を変更することができます。

#### 6 表示設定

カメラー覧の表示設定を変更できます。

## カメラー覧の見方 デバイス検索

| 1 | 0 = 15 < 7 \$   | 2. • シリアル • タガ : |    | 1 ワード検索                                                               |
|---|-----------------|------------------|----|-----------------------------------------------------------------------|
| 2 | -90             | 指定なし             | ~  | デバイス名・シリアル・タグの名称をワード検索でき<br>ます。検索窓右端のアイコンをクリックすると詳細検<br>索ウィンドウを表示できます |
|   |                 |                  |    | 2 タグ検索                                                                |
| 3 | <b>―</b> グループ   | 指定なし             | ~  | 設定されているタグ一覧から検索することができます                                              |
| 4 | 接続状態            | すべて 接続中 未接続      |    | 3 グループ ()                                                             |
|   |                 |                  |    | 設定されているグループから検索することができます                                              |
| 5 | <b>ーー</b> カテゴリー | すべて カメラ ゲートウェイ   |    | 4 接続状態                                                                |
| 6 | 機種              | 指定なし             | ~  | デバイスの接続状態から検索することができます                                                |
|   | Sec. 27.7       |                  |    | 5 カテゴリー 🚫                                                             |
| 7 | ——機能            | すべて              | ~  | カメラもしくはゲートウェイ端末から検索することが<br>できます                                      |
| 8 | 所有              | すべて              | ~  | 6 機種 🚫                                                                |
|   |                 |                  |    | モデル名から検索することができます                                                     |
|   | 入力をクリン          | P 検索結果:347       | 検索 | 7 機能 🚫                                                                |
|   |                 |                  |    | 音声通話やPTZなどデバイスに付属する機能から検索<br>することができます                                |
|   |                 |                  |    | 8 所有 🚫                                                                |
|   |                 |                  |    | オーナーやシェアなど権限別に検索することができます                                             |

## ストリーミング画面の見方

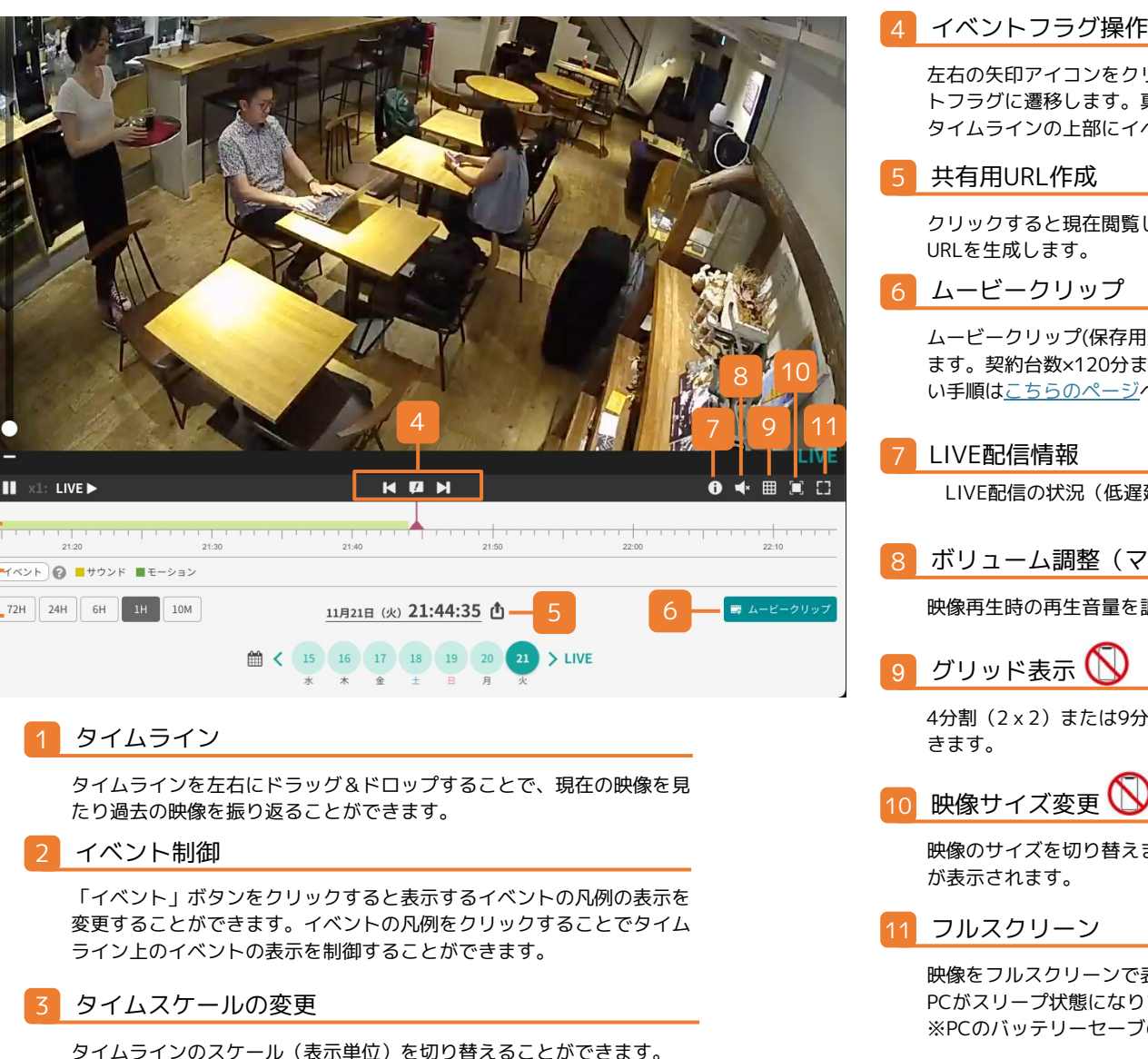

### 4 イベントフラグ操作 🚫

左右の矢印アイコンをクリックすると現在指定している前後のイベン トフラグに遷移します。真ん中の吹き出しアイコンをクリックすると タイムラインの上部にイベントのサムネイルを表示します。

クリックすると現在閲覧しているカメラでの指定した時刻の共有用

ムービークリップ(保存用動画)とタイムラプス(早送り動画)を作成し ます。契約台数×120分までクラウド上に残すことができます。詳し い手順はこちらのページへ。

LIVE配信の状況(低遅延モード/通常モード)を参照できます。

8 ボリューム調整 (マイク付きモデルのみ) Ň

映像再生時の再生音量を調整することができます。

4分割(2x2) または9分割(3x3) のグリッドを表示することがで

映像のサイズを切り替えます。小さい状態だと画面下部にカレンダー

映像をフルスクリーンで表示します。フルスクリーン状態にしていると PCがスリープ状態になりません。※ ※PCのバッテリーセーブの設定等によっては消灯する場合があります。

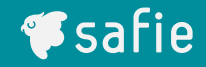

# 基本的な機能

ムービークリップとタイムラプスの作成方法

ムービークリップとは?

常時録画の映像から任意の時刻を切り取って保存します。期間が過ぎると消えていく録画映像 とは異なり、ムービークリップで保存した映像は削除処理しない限り消えません。 ムービークリップはオーナーとして所有しているカメラの台数x120分間まで保存することが できます。

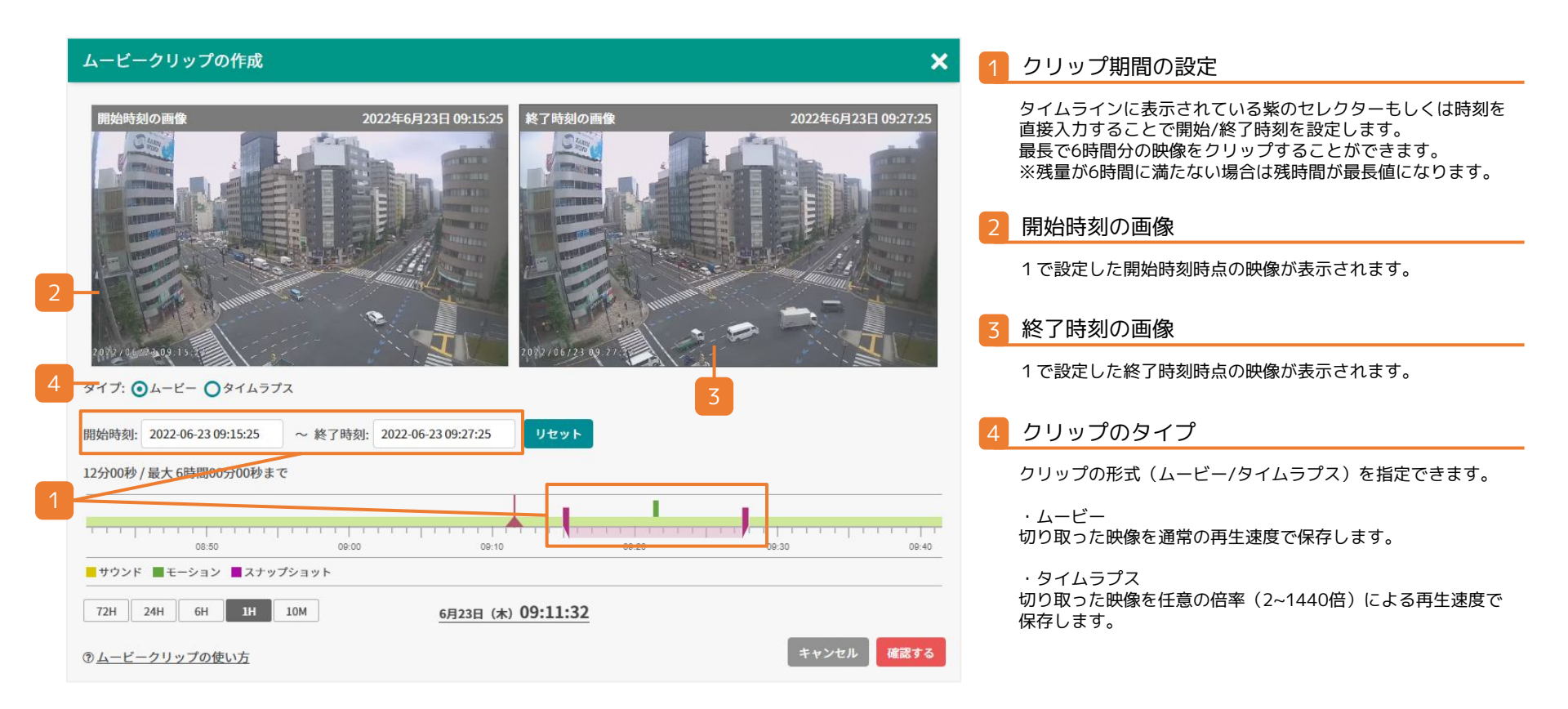

**Safie** 

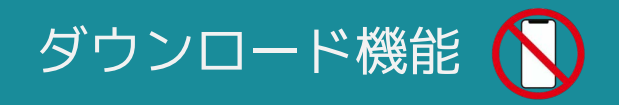

(**F**safie

ダウンロード機能とは?

常時録画で録画された映像から、最大で72時間/月分の動画をまとめてダウンロードすること ができます。また、ワンタイムURLによる第三者への映像提供※も可能です。

※撮影された映像には個人情報が含まれる場合があります。プライバシーに留意のうえ、個人情報保護法やその他法令、

ガイドラインに則ってご利用ください。

| メディアダウンロード ⑦ <u>ご利用方</u> 法                                 | 去                                                                                | 1        | リクエストの作成                                                                                                    |
|------------------------------------------------------------|----------------------------------------------------------------------------------|----------|----------------------------------------------------------------------------------------------------|
| 長時間データを一括でダウンロードできます。                                      |                                                                                  |          | データをダウンロードするデバイスやその期間を指定します。                                                                                         |
| 72時間/月以上のご利用をご希望の場合はオプション:<br>※Safie PROプランにご契約のデバイスのみご利用い | 。<br>がございます。 <u>お問い合わせ</u> よりご相談ください。<br>ただけます。                                  | 2        | リクエストの送信                                                                                                    |
| リクエスト作成<br>① <b>デバイス選択:</b>                                |                                                                                  | _        | 1 で設定した内容にてダウンロードする映像のデータの生成を開始します。<br>生成には時間を要するので、完了まで少しお待ちください。<br>生成が完了したらログインしているメールアドレス宛に完了した旨のメール<br>が送信されます。 |
| 指定なし                                                       | ~                                                                                | 3        | リクエスト一覧                                                                                                    |
| ② <b>ダウンロード期間:</b><br>開始日時: 2022-07-06 00 V : 00           | ◇ ~ 終了日時: 2022-07-06 01 ~ : 00 ~                                                 | -        | 2でリクエストしたデータの一覧です。                                                                                                   |
| ◎ ニカ々 (広音).                                                |                                                                                  | 4        | ダウンロードリンク                                                                                                    |
| ③ アー <b>ジ</b> 石 (正急):                                      |                                                                                  |          | こちらをクリックすると映像データをダウンロードできます。                                                                                         |
|                                                            |                                                                                  | 5        | ワンタイムURLの生成                                                                                                    |
| 2-                                                         | <b>リクエストを送る</b> 4                                                                | 56       | クリックするとダウンロード用のワンタイムURLが発行されます。<br>こちらのURLを共有することで、セーフィーのアカウントを持っていない方に<br>も映像のシェアが簡単に行えます。                          |
| カメラ名 データ名                                                  | リクエスト期間 保存期限 ダウンロード                                                              | 6        | ダウンロードデータの削除                                                                                                    |
| VIVOTEK FD9367-HV テスト                                      | 2022-07-05 09:00<br>~ 2022-07-13 14:00 <u>2022-07-05.zip</u><br>2022-07-05 10:30 | <u>۵</u> | ダウンロードデータを削除します。保存期限内にデータを削除したい際にご<br>利用ください。                                                                        |
|                                                            |                                                                                  |          | ※削除されたデータは復元できないのでご注意ください。また、削除すると<br>ワンタイムURLも無効になるのでご注意ください。                                                       |

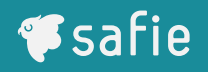

シェアとは?

他のユーザーに(1台あたり15人まで)自分のカメラの映像をシェア(見せる)ことができ ます。シェアはいつでも解除することが可能です。

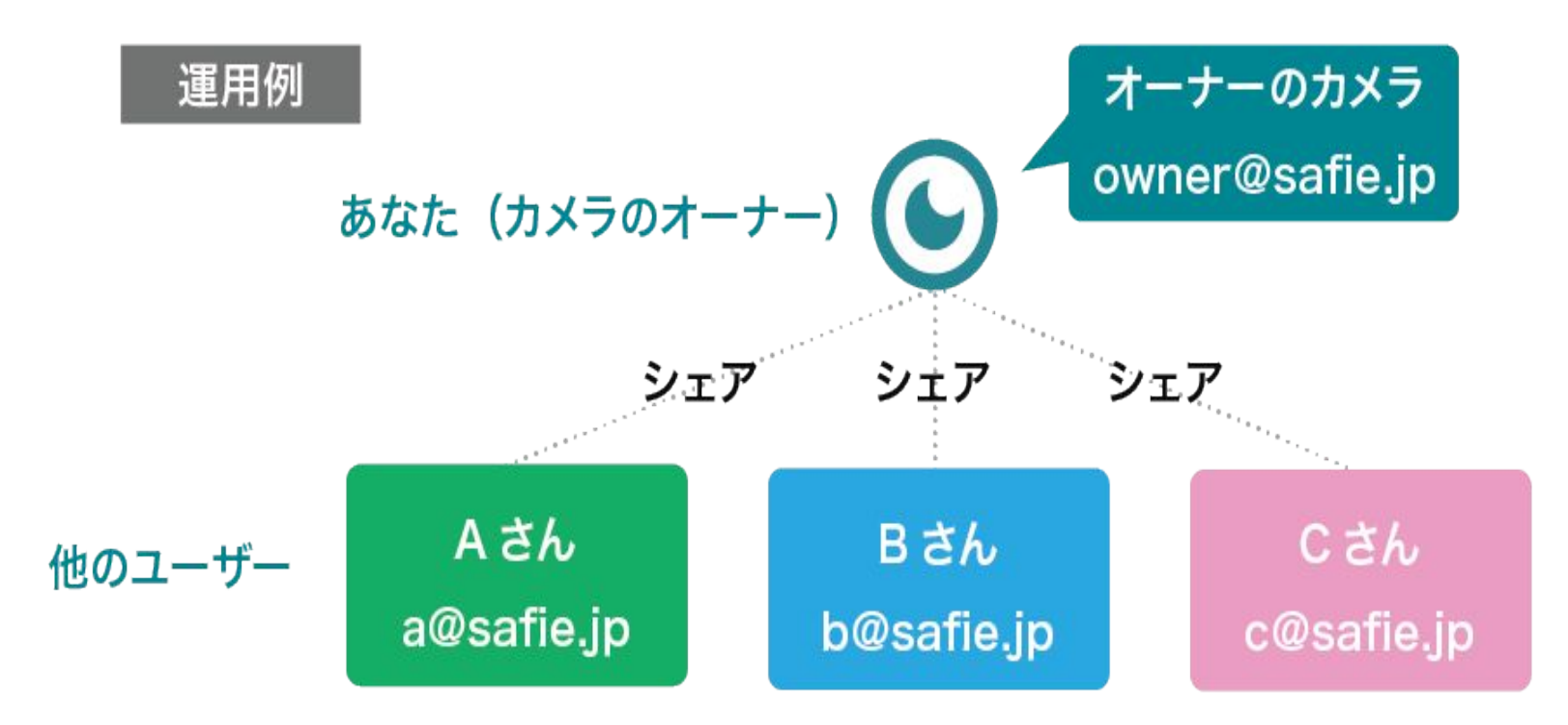

※他のユーザーはSafieのアカウントを作成すれば、カメラを1台も所持していなくても シェアされたカメラを見ることが可能。

## シェア・シェア権限の設定

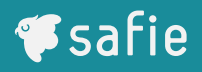

## 設定方法

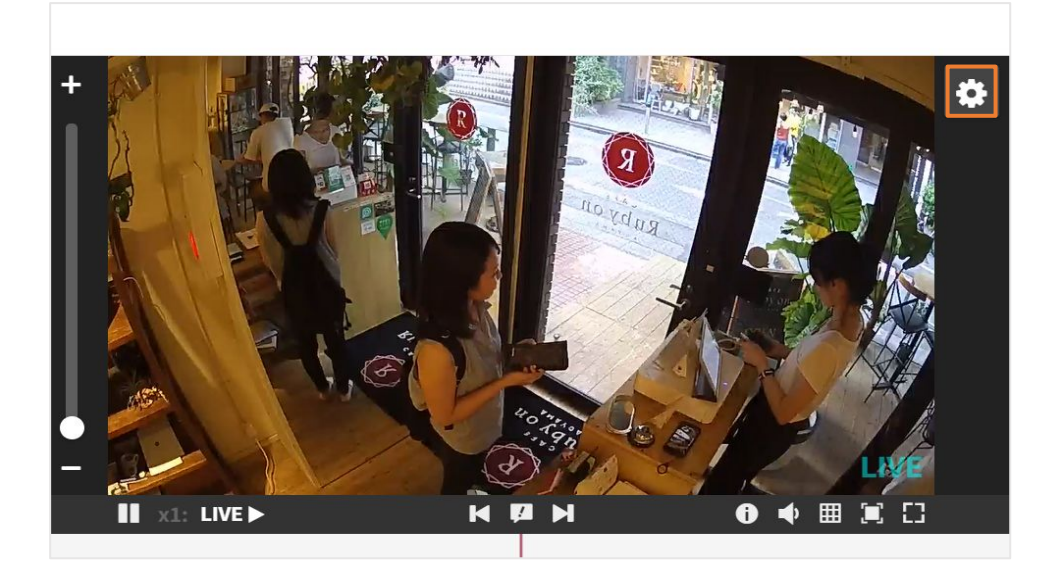

●映像右上の 🙀 をクリック

デバイス設定 × ♦ 一般 デバイス名 カフェレジ ● デバイス情報 オーナー モデル ▶ 版定 シリアル 0 917-ファームウェア Safie PRO 14日間録画 トライアルプラン ご契約プラン ◎ 通知 < 917 🖾 お問い合わせ 困ったときにはび 0 44

シェアをクリック

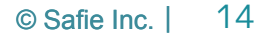

## シェア・シェア権限の設定

## 設定方法

| デバイス設定       |         | ×         |
|--------------|---------|-----------|
| ✿ 一般         | S 77    |           |
| デバイス情報       | シェアユーザー | 5名(最大15名) |
| ▶ 設定         |         | ¢ 😮       |
| ④ タイマー       |         | ¢ 😮       |
| • 通知         |         | ¢ 3       |
| <b>く</b> シェア |         | ¢ 😮       |
| 3 AH         |         | ¢ 😮       |
| ~ //         |         |           |
|              |         |           |
|              |         |           |
|              |         |           |
|              |         |           |

| シェアユーザーの追加                     |          |
|--------------------------------|----------|
| シェアデバイス: カフェ テーブル              |          |
| メールアドレス:                       |          |
| メールアドレス (確認):                  |          |
| メッセージ (招待メールに記載されます):          |          |
| ビューアーにログインし、シェアをされたカメラをご確認ください |          |
| 権限設定 デフォルト設定 すべて選択             | 0 / 1024 |
| ▶ 映像視聴 🚱 ● ライブ+録画 ● ライブのみ (    | 〇不可      |
| < シェアの追加・解除 🚱                  |          |
| "トマーザー権限の変更 😮                  |          |
|                                |          |

#### ⑤「シェアユーザーを追加」をクリック

④シェアするアドレスを入力し権限を 選んでシェア

## 通知設定

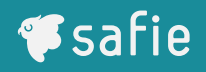

通知設定とは?

モーションや音声の検知、またネットワークから切断・接続した際にメールやプッシュ通知で お知らせする機能です。曜日や時間をもとに通知を受け取る時間を設定することも可能です。

### 設定方法

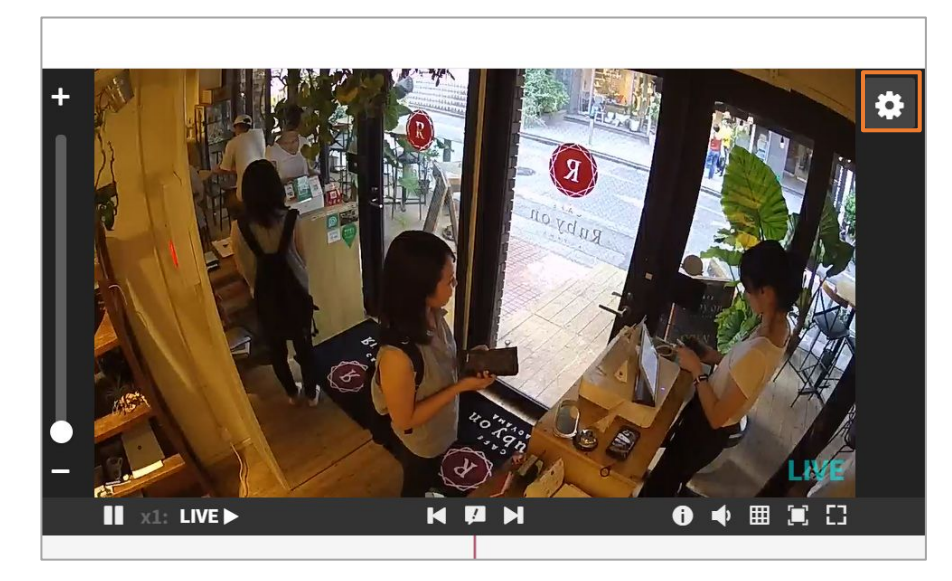

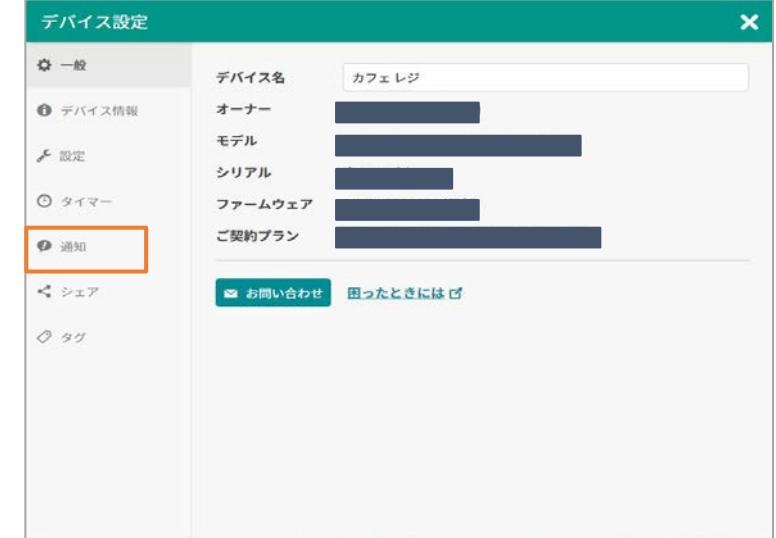

● 1 映像右上の 🌣 をクリック

2 通知設定をクリック

## 通知設定

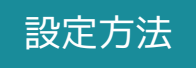

| 4 | 現在の設定                               |             |        |      |       | 27 | ジュールで | 設定する |
|---|-------------------------------------|-------------|--------|------|-------|----|-------|------|
|   | メール                                 |             |        |      |       |    |       |      |
|   | モーション<br>サウンド<br>接続/切断              |             |        |      |       |    |       |      |
| 3 | プッシュ                                | 月           | 火      | 水    | 木     | 金  | ±     | H    |
|   | モーションサウンド                           |             |        |      |       |    |       |      |
|   | 接統/切断                               | 月           | 火      | 水    | 木     | 金  | ±     | B    |
|   | 通知の種                                | 通知          | OFF PU | SH通知 | OFF   |    |       | _    |
|   | 通知する                                | イベント        |        |      |       |    |       |      |
|   | <b>⊘</b> ₹-                         | ・ション        |        |      |       |    |       |      |
| 2 | <ul><li>● サウ</li><li>● 接続</li></ul> | ッンド<br>売・切断 | 0      | 分以上切 | 断したら減 | 通知 |       |      |
|   |                                     |             | ·      | 2    |       |    |       |      |

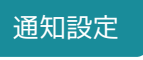

### 1 通知の種類を選択

メール通知・アプリのPUSH通知から 受信したい通知の種類を選択してください。 ONにして通知種別は24時間検知時に通知

### 2 通知するイベントを選択

受信したい検知イベントを選択してください。 接続・切断通知は、切断時間を指定できます。

3 現在の設定を表示

通知の種類・イベントを設定すると 設定の状態が反映されます。

#### スケジュール設定

4 スケジュールで設定する

通知を時間単位で設定したい場合はこちらをクリックして ください。 スケジュール設定をする場合はNo3までの設定は上書きさ れますのでご注意ください。 設定方法については次ページを参照ください。

### スケジュールで設定する場合

| スケジュールの追加                                                                                            | × |
|----------------------------------------------------------------------------------------------------|---|
| 通知を受ける時間を設定してください                                                                                    |   |
| 時刻: 除日                                                                                               |   |
| 開始時刻: 00 🗸 : 00 🖌 ~ 終了時刻: 24 🖌 : 00 🗸                                                                |   |
| 曜日: 〇月 〇火 〇水 〇木 〇金 〇土 〇日                                                                             |   |
| <ul> <li>通知の種類</li> <li>メール通知 ON PUSH通知 ON</li> <li>通知するイベント</li> <li>デーション ♥サウンド ♥ 接続・切断</li> </ul> |   |
| キャンセル 01                                                                                             | < |

④「スケジュールで設定する」をクリックすると、
 スケジュール設定ダイアログが開き、曜日と時間を
 設定できます。
 24時をまたぐ設定の場合は、2つのスケジュールを
 追加してください。
 例:PM23:00~AM2:00の場合は、23:00~24:00
 と00:00~2:00

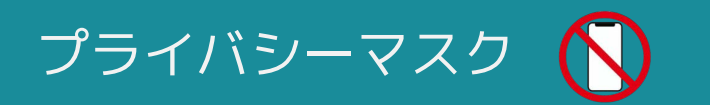

プライバシーマスクとは?

映像内の見せたくない場所にマスクをかけて隠すことができる機能です。

## 設定方法

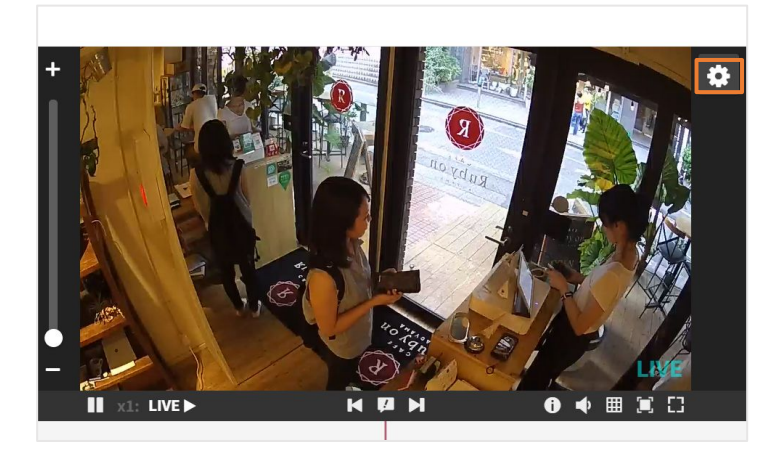

#### ●映像右上の 🔹 をクリック

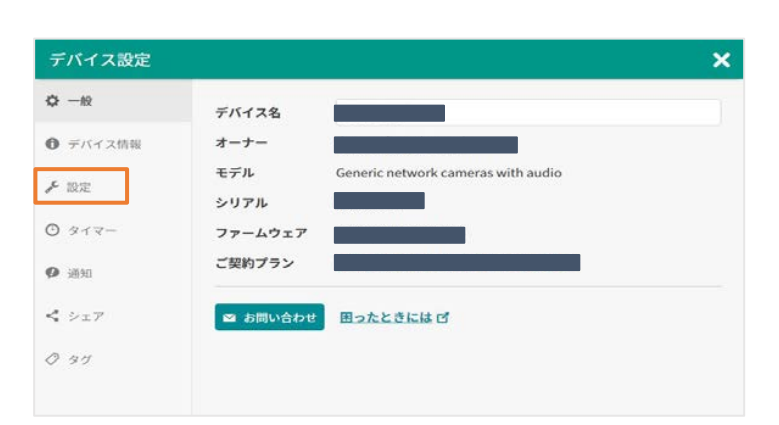

| WDR 🕜       |                         |
|-------------|-------------------------|
| イメージの回転 🍞   | 180°回転                  |
| スピーカーの音量 😮  | <b>4</b> × <b>— 4</b> » |
| 時刻表示 😮      | ON                      |
| 口設定         |                         |
| モーション検知 😧   | ON                      |
| エリア設定 🝞     | 設定する                    |
| 人感センサー 🝞    | ON                      |
| サウンド検知 🝞    | ON                      |
| 接続検知 😮      | ON                      |
| 田設定         |                         |
| 撮影範囲のクロップ 😮 | 設定する                    |
| プライバシーマスク 😮 | 設定する                    |
| 電源周波数 🕜     | 50Hz 60Hz               |
|             | () 録画データを削除する           |
|             | ❶ デバイスを再起動する            |
| へ 詳細設;      | Ê                       |

③詳細設定をクリックした後、「プライバシーマスク」メニューで「設定する」をクリック

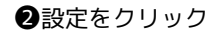

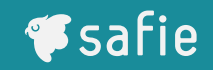

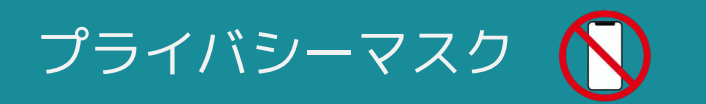

プライバシーマスクとは?

映像内の見せたくない場所にマスクをかけて隠すことができる機能です。

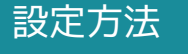

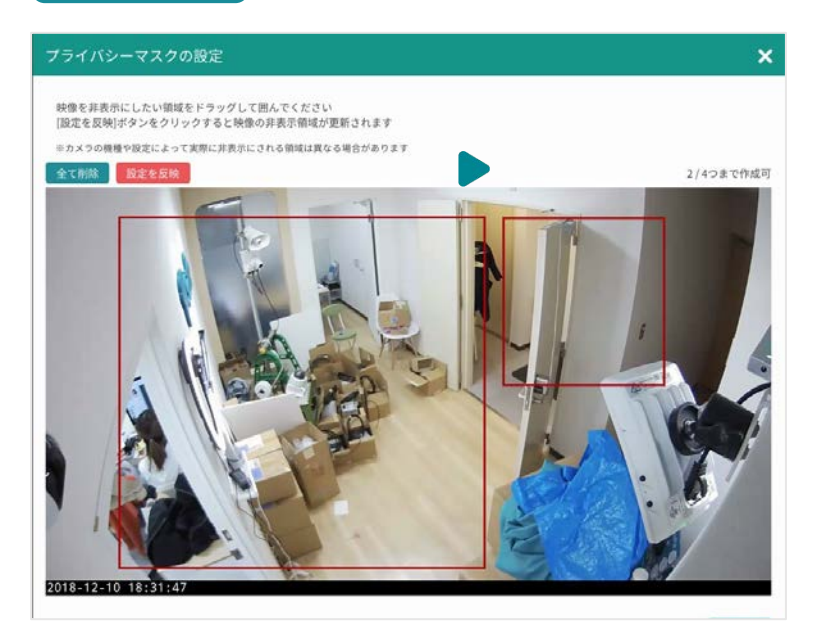

④隠したい場所をドラッグで選択し、完了したら左上の「設定を 反映」ボタンをクリックします。

#### 他の機能との併用について

プライバシーマスクと画面の回転・クロップズーム機能を併用する場合は、画面 の回転・クロップズームを先に設定してください。 ※順序が逆になる場合、プライバシーマスクの設定が一度リセットされます。

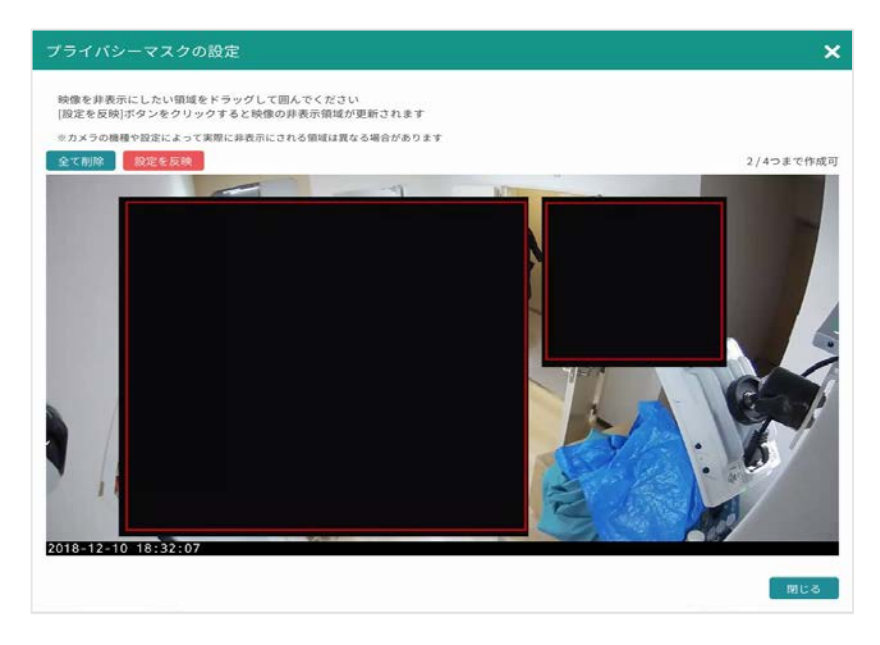

⑤画面にプライバシーマスクが表示されます。マスクを削除する場合は、エリア内にカーソルを乗せると、右上に×ボタンが表示されます。 ※カメラの機種によって❹で設定した範囲とずれる場合がございます。

**Safie** 

### ■ PTZ(パンチルトズーム)機能とは?

カメラのレンズの向きを上下左右に動かしたり、光学ズームにより拡大する機能です。遠隔地 からでも見たい箇所を自由に見ることができます。※PTZ機能は対応機種のみ利用できます。

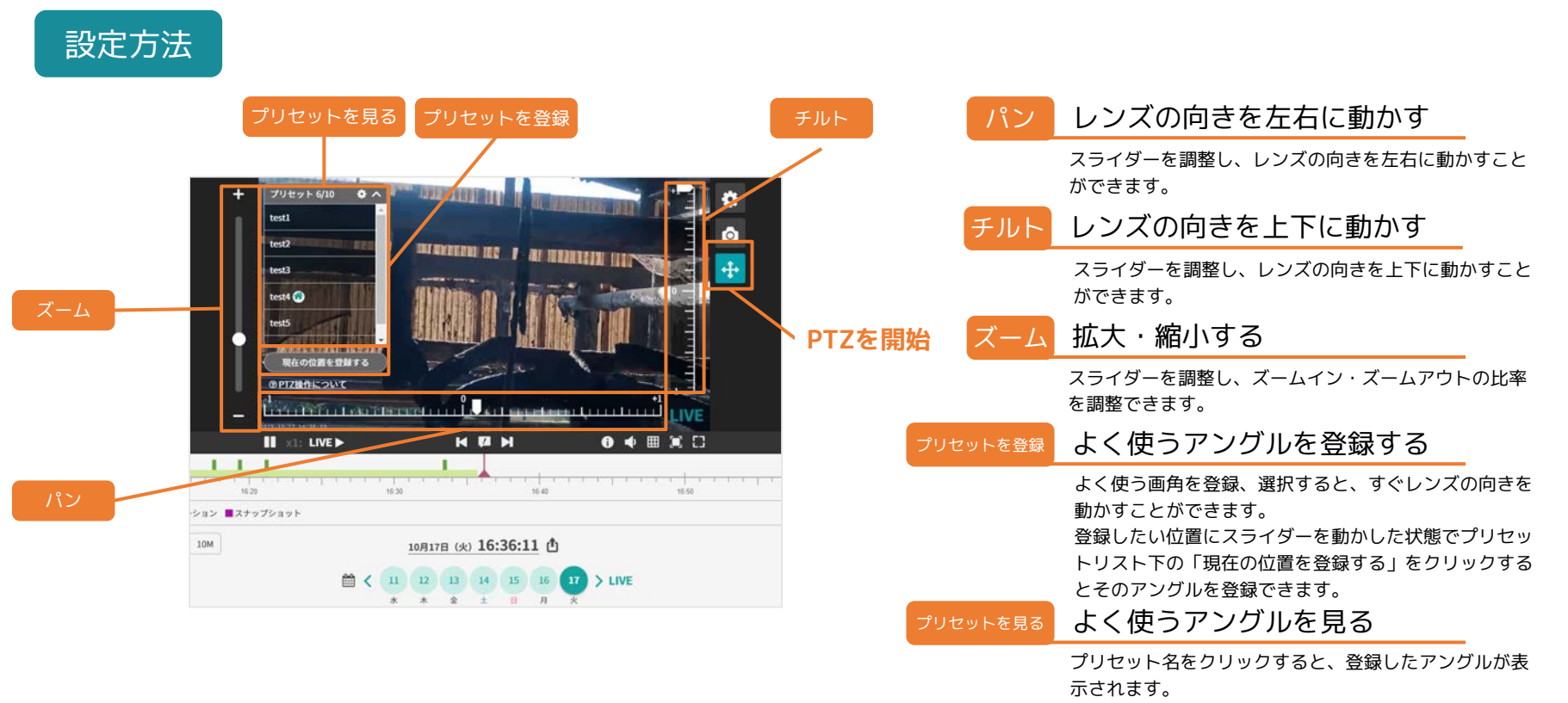

#### ※最大10件まで登録できます。

#### 便利な使い方

PTZ操作画面にて、上記のスライダーの操作以外にも映像中の見たい箇所をク リックするとその位置にカメラ方向を動かすことができます。 ※同機能に対応した一部の機種に限ります。

#### PTZアイコンが表示されない場合

シェアアカウントの場合、PTZの操作権限が自身のアカウントに付与されているかオーナーにご確認ください。

🕫 safie

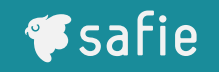

ホームポジション機能とは? ※ファームウェアver.1.1.28以降対応 最後のPTZの操作から一定時刻経過した際に指定したプリセット位置(ホームポジション)に カメラの向きを戻す事が出来る機能です。時刻は5分から1440分まで指定可能です。

### 設定方法

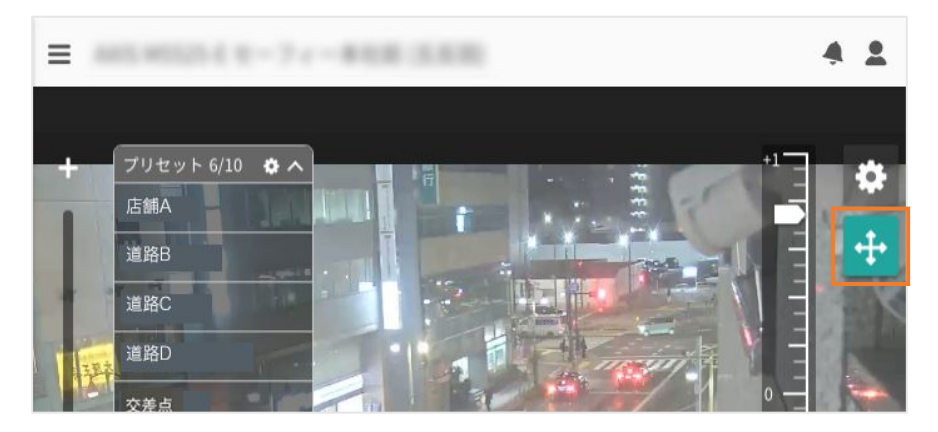

❶PTZボタンをクリックし、PTZ操作モードへ

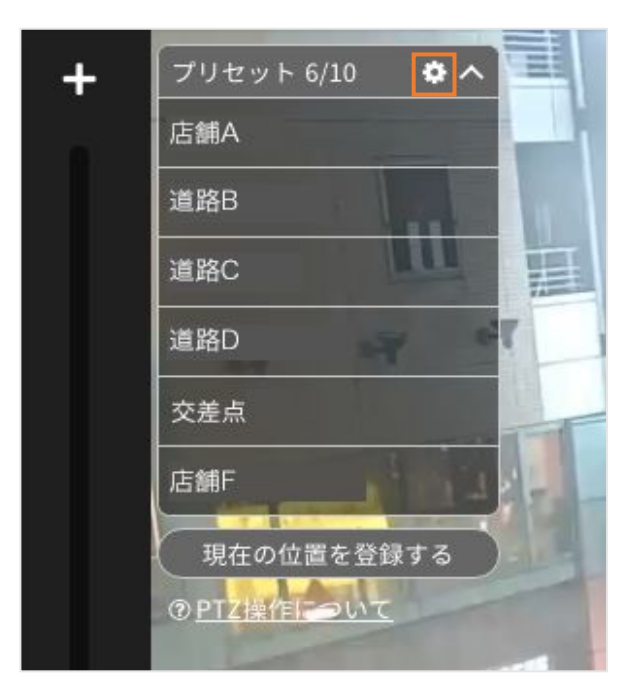

🛿 プリセットリスト上部の 🚺 をクリック

## PTZ(パンチルトズーム)機能の操作方法

※PTZ対応カメラのみの機能です。

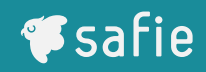

### 設定方法

| 赤 | ームポジションの設定                                | 2              |
|---|-------------------------------------------|----------------|
|   | ホームポジション                                  |                |
|   | *-4                                       | ~              |
|   | スケジュール:                                   |                |
|   |                                           | スケジュールで設定する    |
|   | 最後の操作から 5                                 | 分後にホームポジションに戻る |
|   | in an and the second second second second |                |

❸ホームポジションに指定したいプリセットを選択してください。

●最後の操作から何分後に移動するか、時間を指定してください。 (5分~1440分(24時間)の範囲で指定できます。)

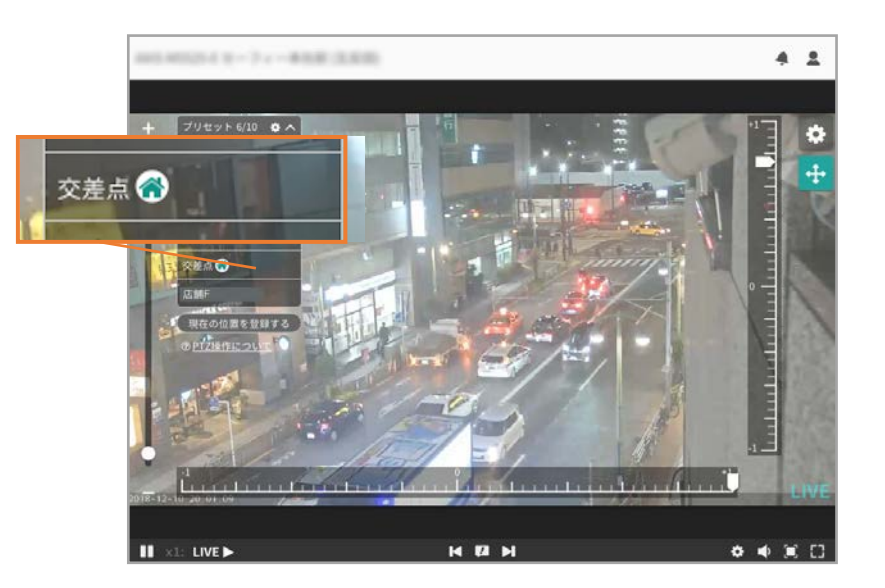

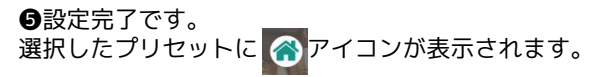

■ スケジュール機能とは?

指定したスケジュールをもとにカメラの向きとズームを自動で変える機能です。

| 方法                                                        |    |                                                            |
|-----------------------------------------------------------|----|------------------------------------------------------------|
| トの設定 🗙                                                    |    | スケジュールの追加                                                  |
| ションの設定<br>ポジション:<br>、 、 、 、 、 、 、 、 、 、 、 、 、 、 、 、 、 、 、 | 1- | 移動時間: 00 ∨ : 00 ∨<br>曜日: ▽月 ▽火 ▽水 ▽木 ▽金 ▽土 ▽               |
| スケジュールで設定する<br>鼻作から 5 分後にホームポジションに戻る<br>1440分の間で指定できます    | 3- | プリセット: ホーム                                                 |
| 「ジュールで設定する」をクリック                                          |    | (3)詳細を設定する                                                 |
| スケジュール設定 🗙                                                |    | 1 移動時間を選択                                                  |
| 火 * * 金 ± 日<br>ール                                         |    | <ul> <li>2 曜日を選択</li> </ul>                                |
| スケジュールを追加する                                               |    | <ul><li>動かしたい曜日を指定することかできます。</li><li>3 移動する場所を選択</li></ul> |
| 同じる                                                       |    | 設定したプリセットを選択します。                                           |

**Safie** 

クロップズームとは?

必要な部分だけをズーム固定で録画する機能です。通常のデジタルズームで拡大するよりも、 鮮明な画質で視聴できます。※クロップズームの機能は一部機種での提供となります。対応機種は<u>こちら</u>をご参照ください。

### 設定方法

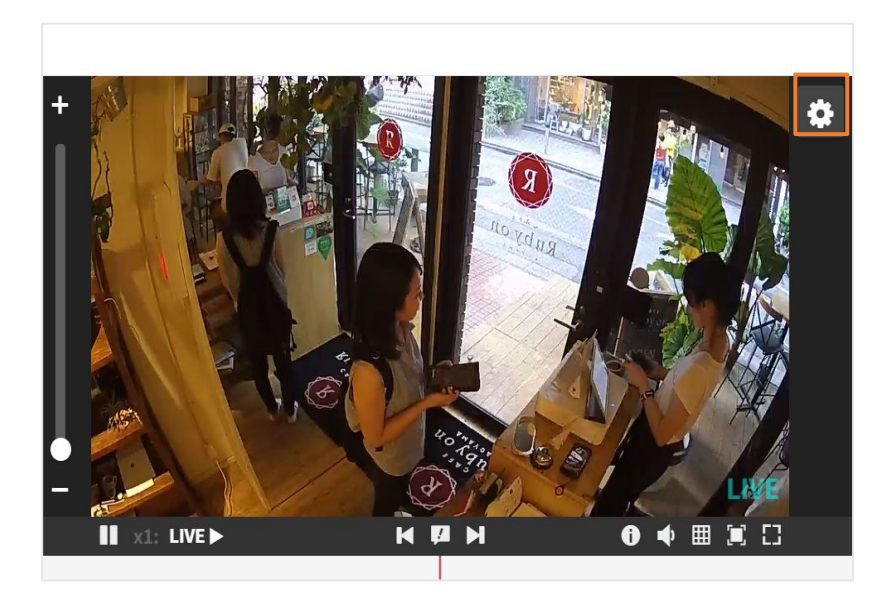

●映像右上の 🏚 をクリック

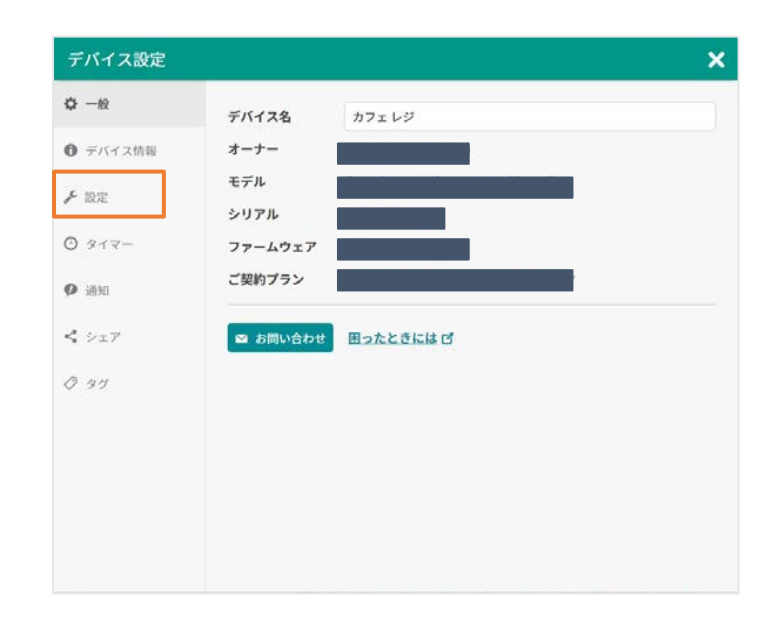

#### ❷設定をクリック

## クロップズーム

### 設定方法

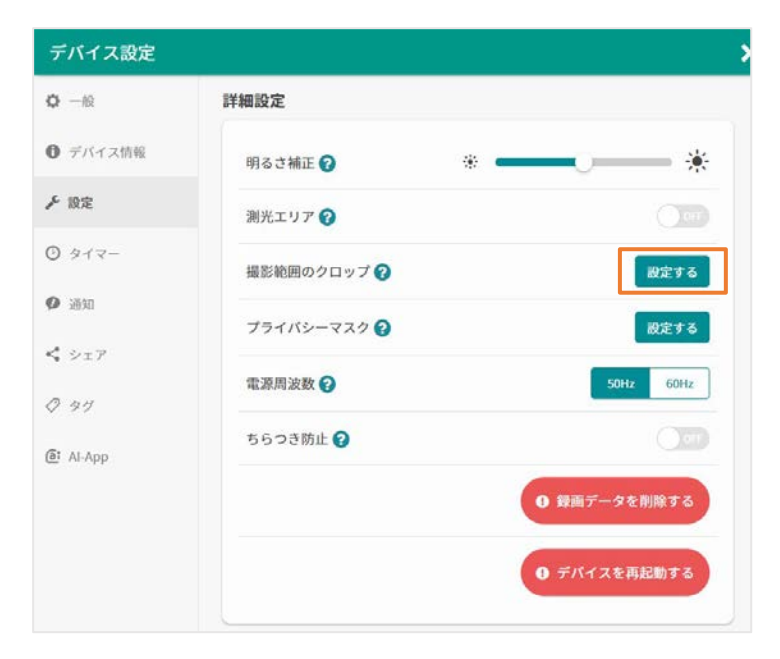

❸「詳細設定」を開き、「撮影範囲のクロップ」で「設定する」をクリック

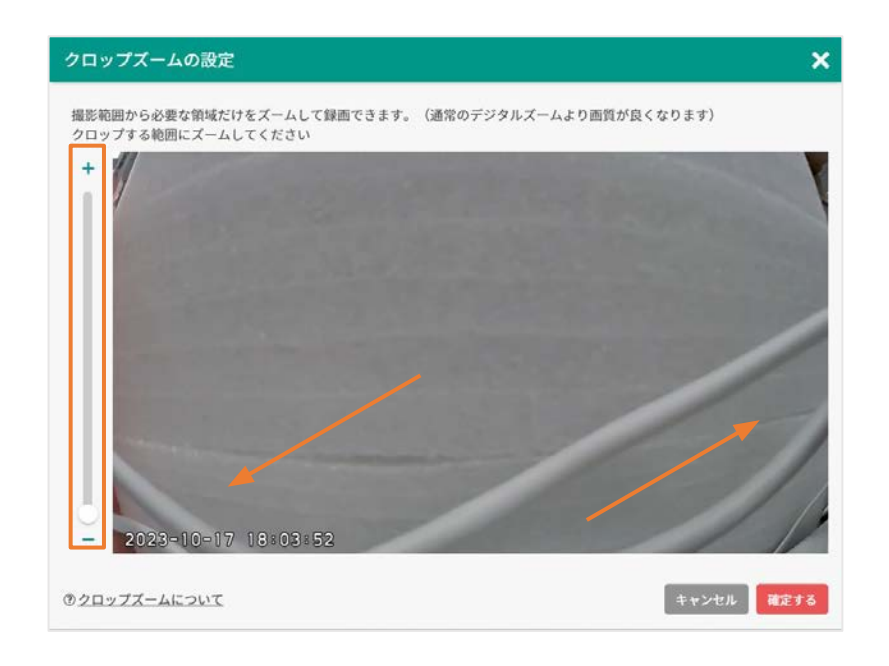

●左のバーでズーム倍率を決め、画面をドラッグして撮影範囲を決めます

タイマー設定

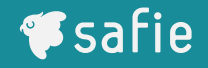

■ タイマー設定とは?

ライブ映像・録画する時間をタイマーで設定できます。深夜をまたぐ設定をする場合は、24 時間で一度区切って2つ設定してください。

### 設定方法

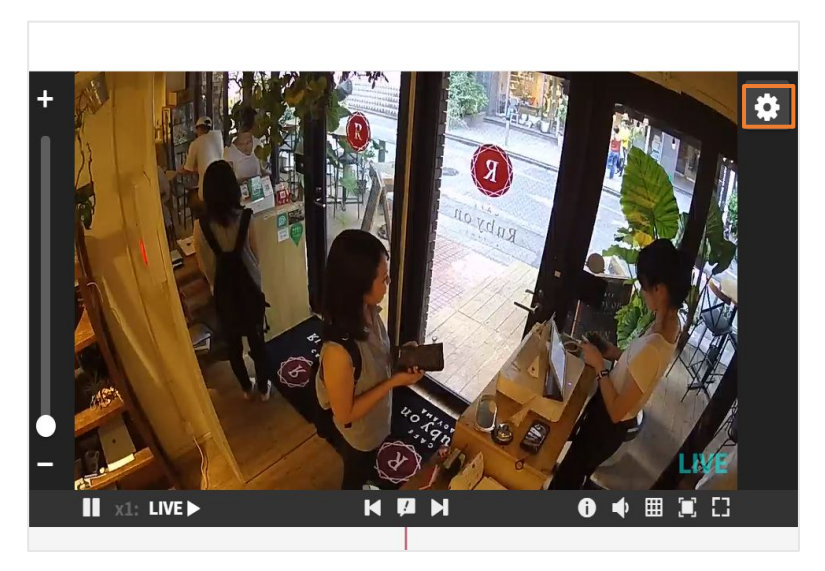

●映像右上の 🌣 をクリック

| デバイス設定           |             |           | > |
|------------------|-------------|-----------|---|
| ф — <sub>Ю</sub> | デバイス名       | カフェ レジ    |   |
| ⑦ デバイス情報         | オーナー        |           |   |
| ₣ 設定             | モデル<br>シリアル |           | ľ |
| 0 917-           | ファームウェア     |           |   |
| <b>P</b> 通知      | ご契約プラン      |           |   |
| く シェア            | 🖾 お問い合わせ    | 困ったときには ピ |   |
| 0 91             |             |           |   |
|                  |             |           |   |
|                  |             |           |   |
|                  |             |           |   |
|                  |             |           |   |
|                  |             |           |   |

**2**「タイマー」をクリック

## タイマー設定

## 設定方法

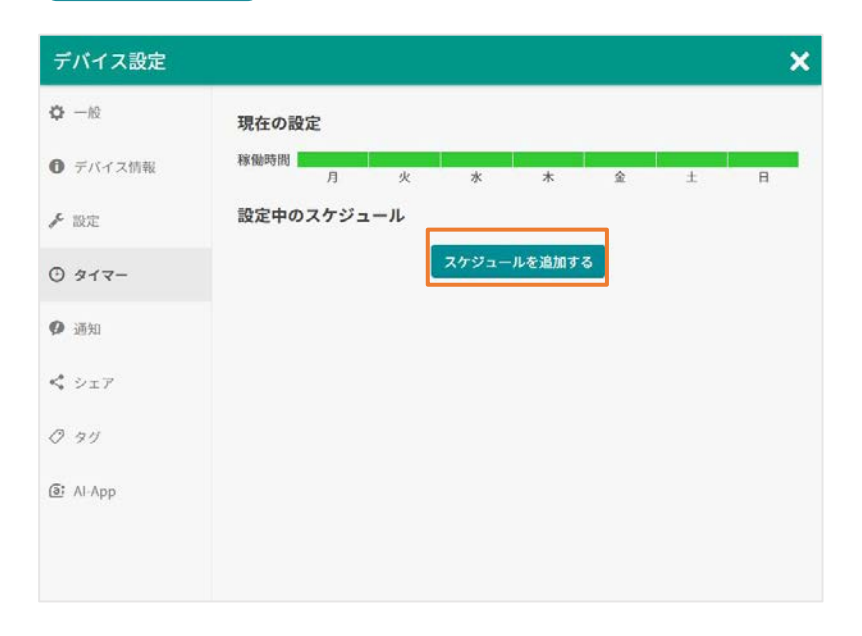

| スケジュールの追加                             | × |
|---------------------------------------|---|
| 稼働を有効にする時間を設定してください                   |   |
| 時刻: 終日                                |   |
| 開始時刻: 00 🗸 : 00 🗸 ~ 終了時刻: 24 🖌 : 00 🗸 |   |
| 曜日: ♥月 ♥火 ♥水 ♥木 ♥金 ♥± ♥日              |   |
| キャンセル                                 | к |

③「スケジュールを追加する」をクリック

❹曜日、時刻を選択して、 スケジュールを追加してください。

## メモイベントの設定 🚫

**F**safie

■ メモイベント機能とは?

A X # 50 2

キャンセル 保存する

映像内の任意の時間にご自身で定義したイベントを追加することが出来る機能です。 1デバイスあたり3種類のイベントを作成し追加することができます。

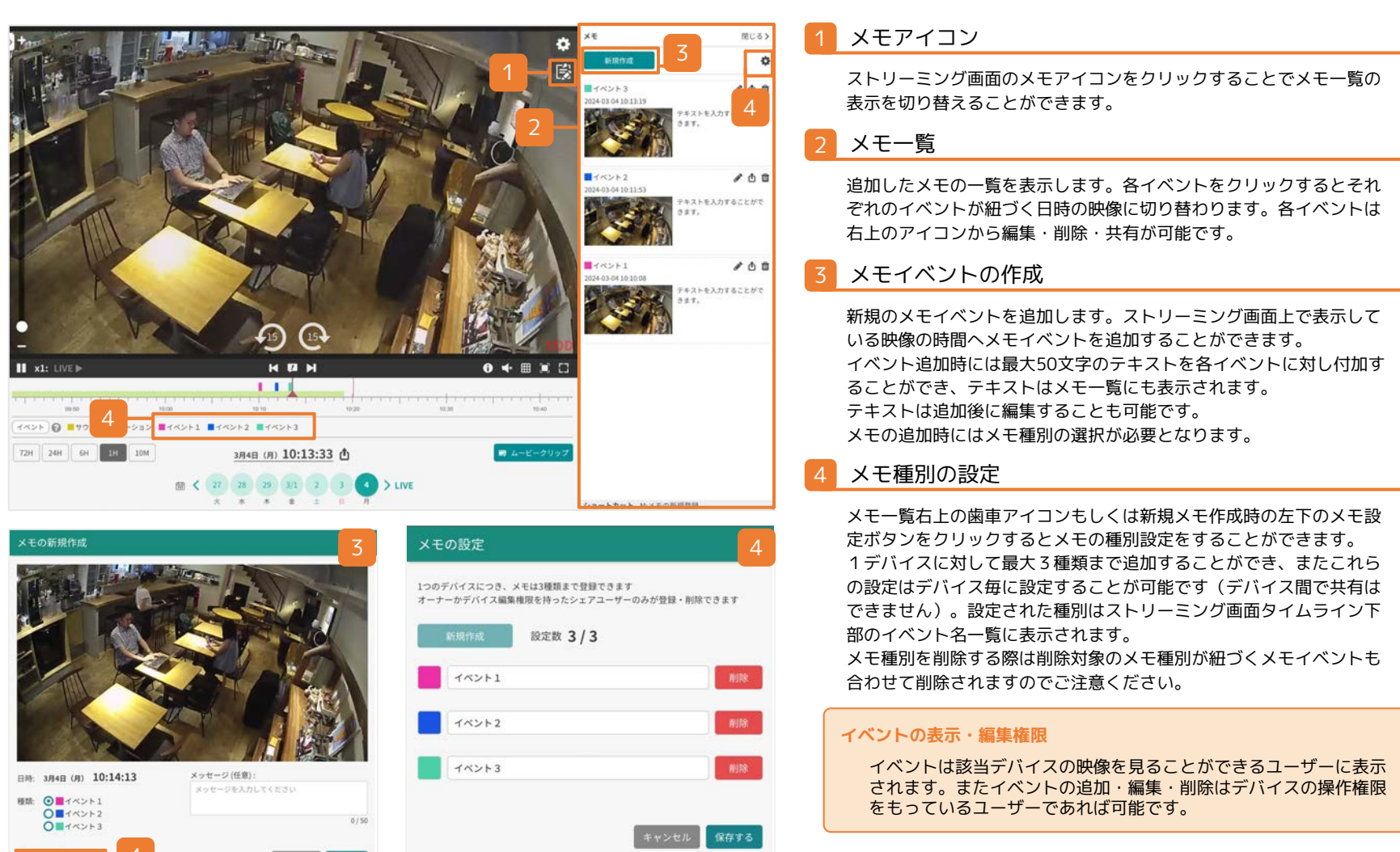

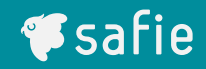

# 便利な機能

© Safie Inc. | 30

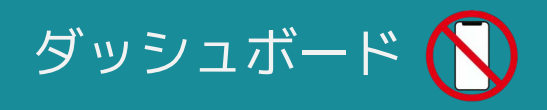

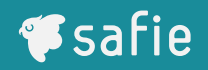

ダッシュボードとは?

で同時に遡って確認できる画面

様々なウィジェットを組み合わせて、独自の閲覧画面を作成することができます。1アカウントにつき最大で5個のダッシュボードを作成することができます。 ※PROプランのカメラを1台以上所有・もしくはシェアされているアカウントのみご利用いただける機能です。

### 目的に合わせた独自の画面を作ることができます

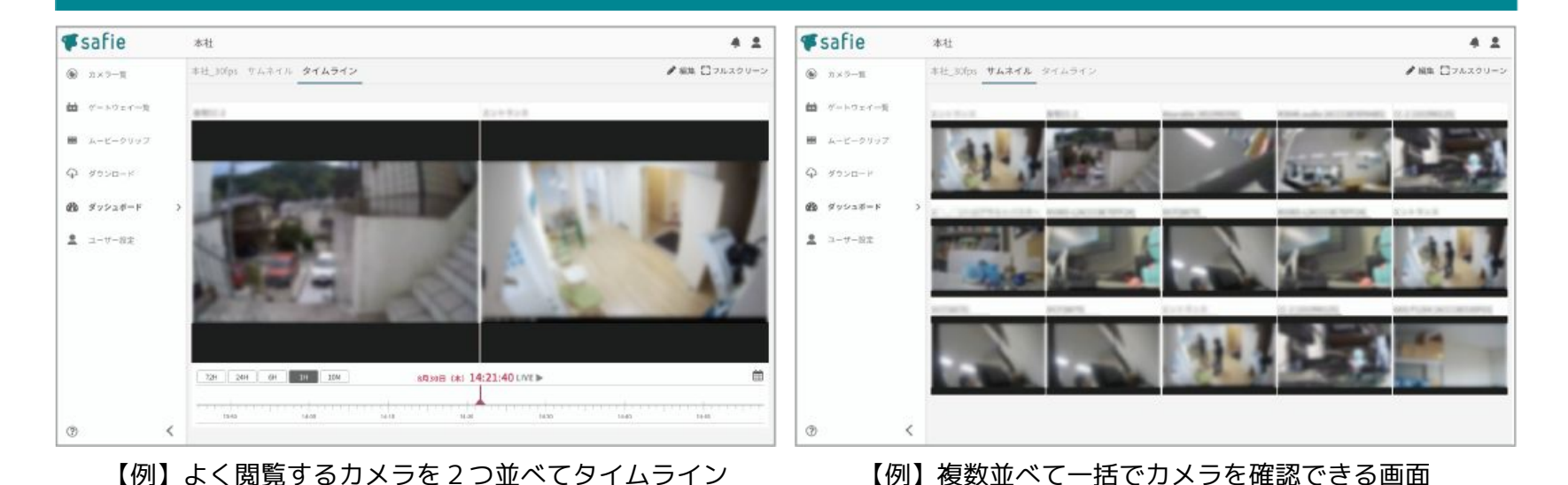

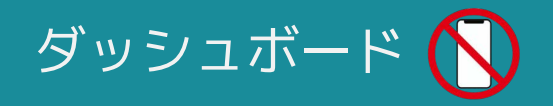

ウィジェットとは?

ウィジェットとは、ダッシュボードを構成するパーツです。映像を閲覧できるものや映像中の 時刻を制御できるものなど様々な機能を持つウィジェットがあります。

| 区分     | ウィジェット名  | 概要                                              | 最大数 | ビットレート目安         |
|--------|----------|-------------------------------------------------|-----|------------------|
| 画面     | ストリーミング  | カメラの映像を表示します。<br>(ビューアー画面と同じ最大30fpsの画面)         | 6個  | 約500kbps/個       |
|        | サムネイル    | カメラの静止画を表示します。<br>(約1秒に1回更新)                    | 25個 | 約160kbps/個       |
| コンテナ   | マルチビュー   | サムネイルを並べて表示します。                                 | 2個  | 約160kbps x 画面数/個 |
|        | スライドショー  | 複数のカメラの映像を一定時間で切り替えて表示します。                      | 4個  | 約500kbps/個       |
| コントロール | タイムライン   | 映像やグラフの時間を制御します。                                | 25個 | -                |
|        | セレクター    | カメラを選択します。                                      | 1個  | -                |
| イベント   | メディアイベント | 連携したカメラのイベントを一覧で表示します。                          | 4個  | -                |
| マップ    | マップ      | カメラの位置情報をマップ上に表示します。今どこにカメ<br>ラがあるか確認することができます。 | 1個  | -                |
| その他    | テキスト     | テキストを表示します。(最大200文字)<br>文字色、背景色やサイズの指定が可能です。    | 10個 | -                |
|        | マスク      | ページ内に配置しているウィジェットに重ねることでぼか<br>し効果を加えることができます。   | 10個 | -                |

※ご利用可能なウィジェットはご契約中のサービス/カメラの機種により異なります。

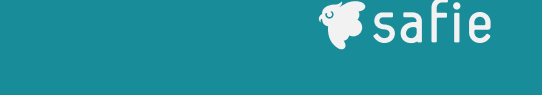

ダッシュボード一覧画面では、新規ダッシュボードの作成、既存ダッシュボードの閲覧・編集

・削除ができます。※現在はパソコンからのみ、作成・視聴が可能です。(2024年8月現在)

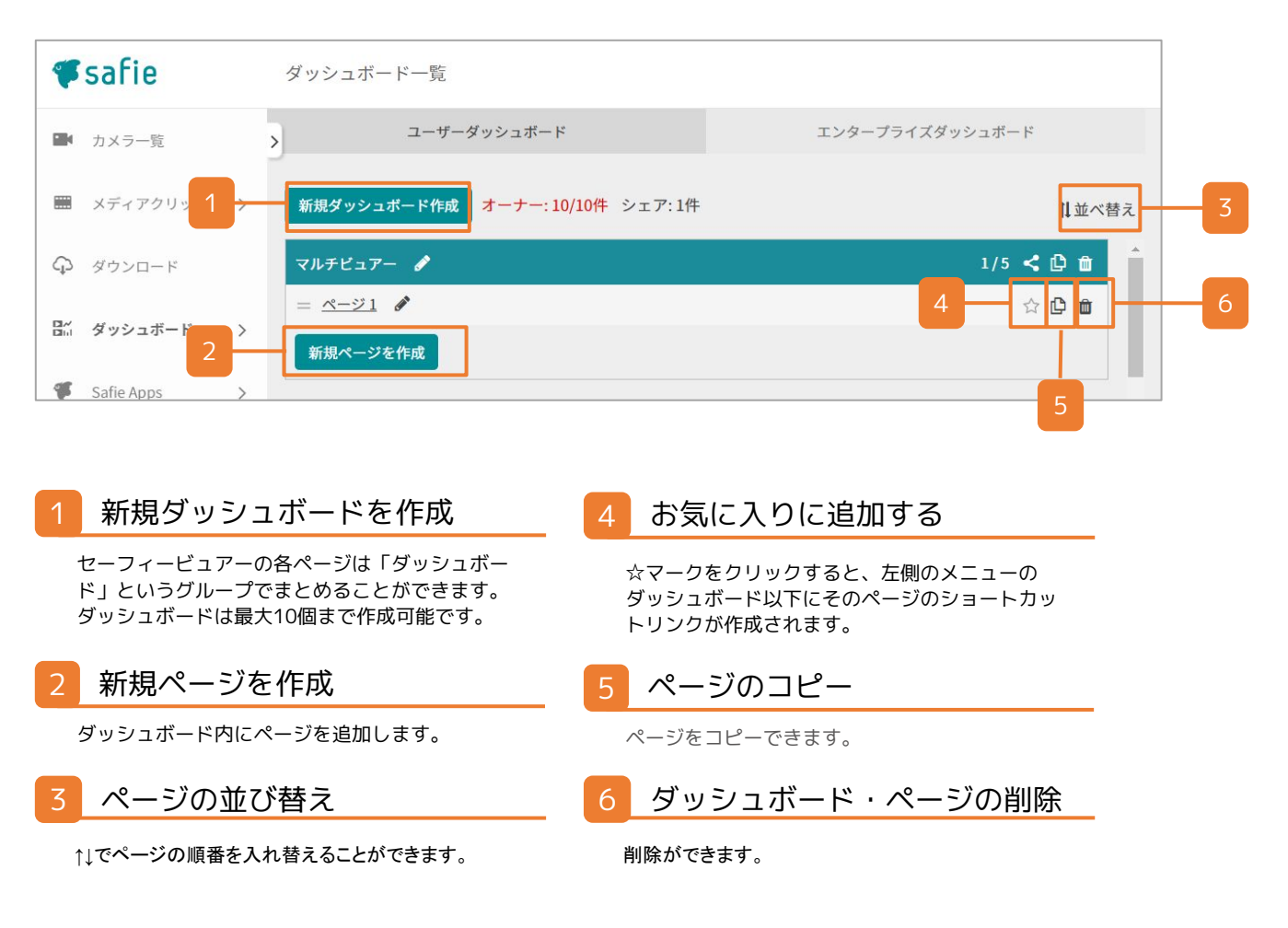

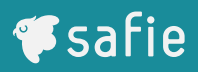

### 設定方法

※現在はパソコンからのみ、作成・視聴が可能です。(2024年8月現在)

①「新規ダッシュボードを作成」もしくは「新規ページを作成」をクリック

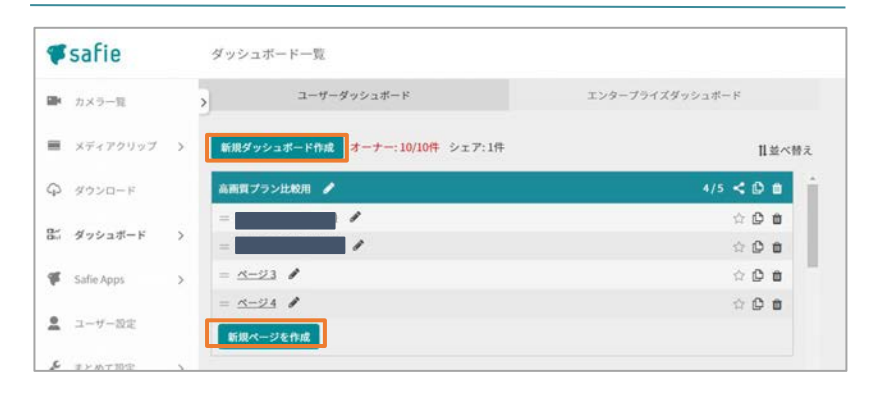

#### ③「新規追加」をクリック

| <b>F</b> safie | マルチビュアー(編集中) |                 | 0 | - | 111  | 0            |
|----------------|--------------|-----------------|---|---|------|--------------|
| ウィジェット一覧       | 00           | 9 ( ) A; A-91   |   | × | +>±4 | <b>a</b> 900 |
| <b>BREAD</b>   | ⑦72ペクト出発器官   |                 |   |   |      |              |
|                |              |                 |   |   |      |              |
|                |              |                 |   |   |      |              |
|                |              |                 |   |   |      |              |
|                |              |                 |   |   |      |              |
|                |              |                 |   |   |      |              |
|                |              | ウィジェットを追加してください |   |   |      |              |
|                |              |                 |   |   |      |              |
|                |              |                 |   |   |      |              |
|                |              |                 |   |   |      |              |
|                |              |                 |   |   |      |              |
|                |              |                 |   |   |      |              |

#### ②「マニュアル」を選択し「OK」をクリック

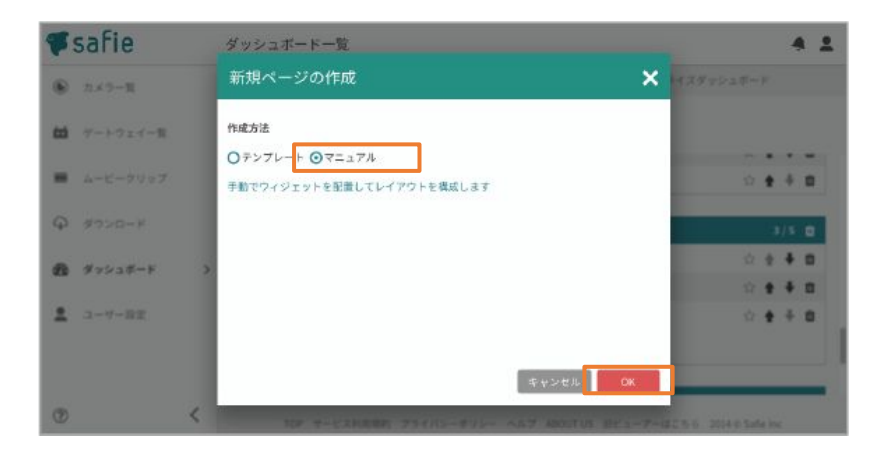

④ウィジェットを選んで配置をし、画面を作成していきます。

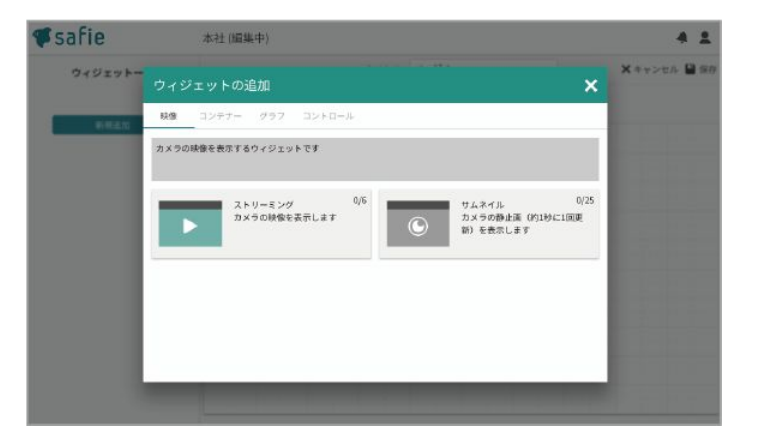

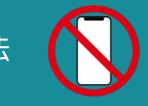

ストリーミングウィジェットの配置方法

ウィジェットを配置する基本操作と合わせてストリーミングウィジェットの配置方法を説明します。

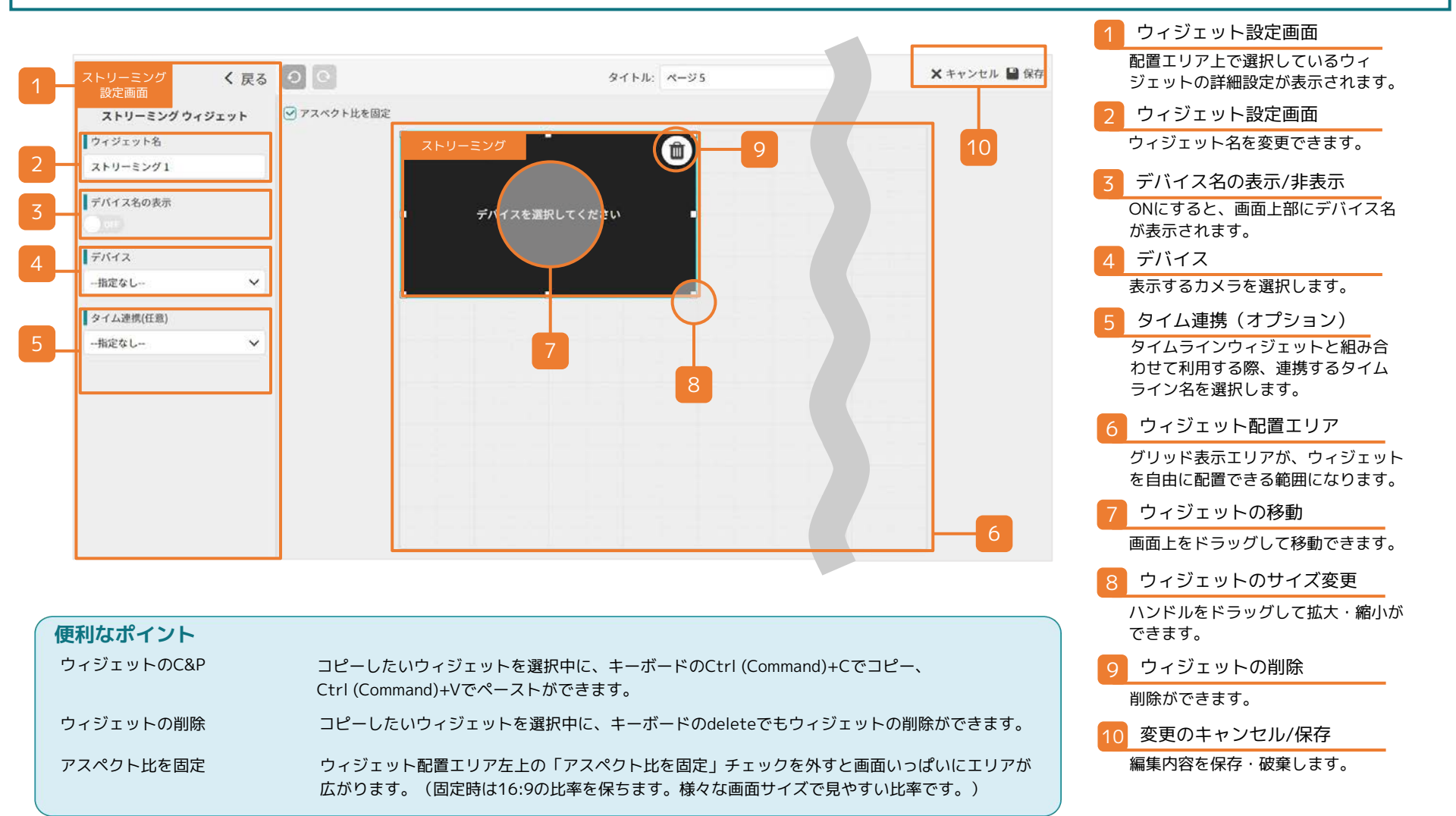

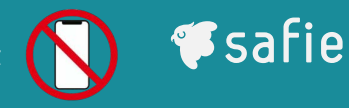

## 12:00 14:00

#### タイムラインウィジェットの配置方法とストリーミングウィジェットとの連携方法

タイムラインウィジェットは単体では利用できません。タイムラインウィジェットとストリーミングウィジェットを両方配置し、連携して利用します。

### 設定方法

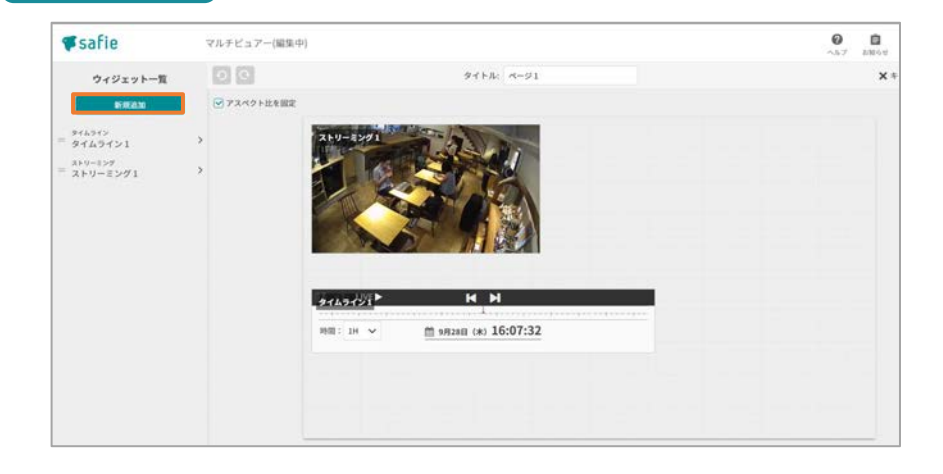

## ●「新規追加」よりストリーミングウィジェットとタイムラインウィジェットを配置します。 タイムラインウィジェットは配置サイズにより表示要素が切り替わります。

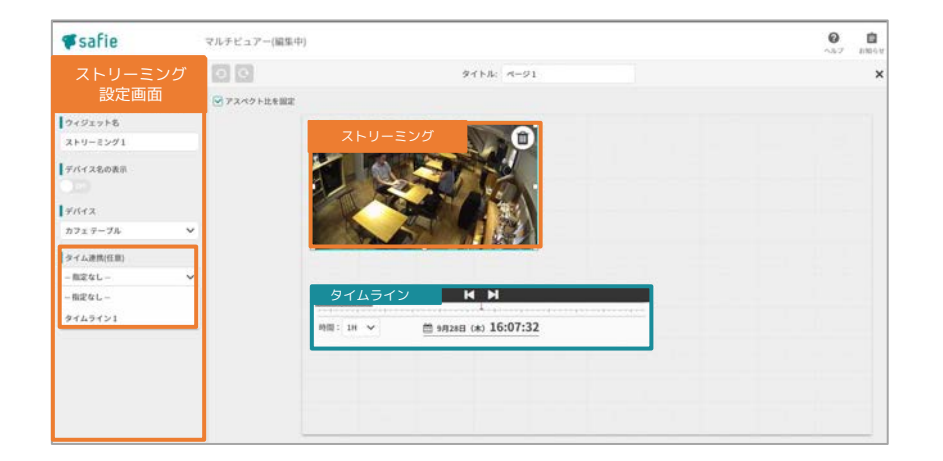

❷タイムラインと連携するストリーミングウィジェットを クリックし、画面左部の設定メニュー「タイム連携」でタ イムライン名を選択します。 これで、ストリーミングとタイムラインが連携されます。 (タイムラインを動かすと、映像の時刻も変わります。)

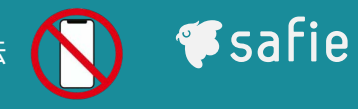

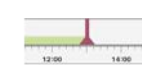

タイムラインウィジェットの配置方法とストリーミングウィジェットとの連携方法

タイムラインウィジェットは単体では利用できません。タイムラインウィジェットとストリーミングウィジェットを両方配置し、連携して利用します。

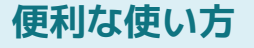

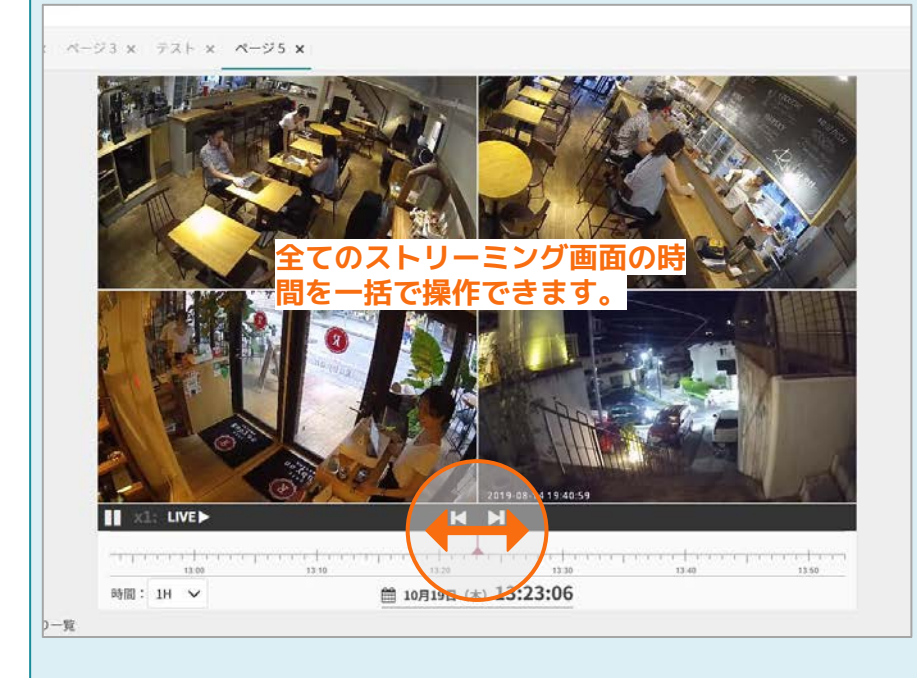

最大6個までのストリーミングウィジェットとタイム ラインを連携させ一括で録画・ライブを視聴できま す。

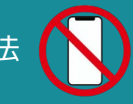

#### マルチビューウィジェットの配置方法

カメラの静止画(約1秒ごとに1回更新)を複数並べて閲覧できます。フィルター機能で特定のカメラだけを表示させることも可能です。

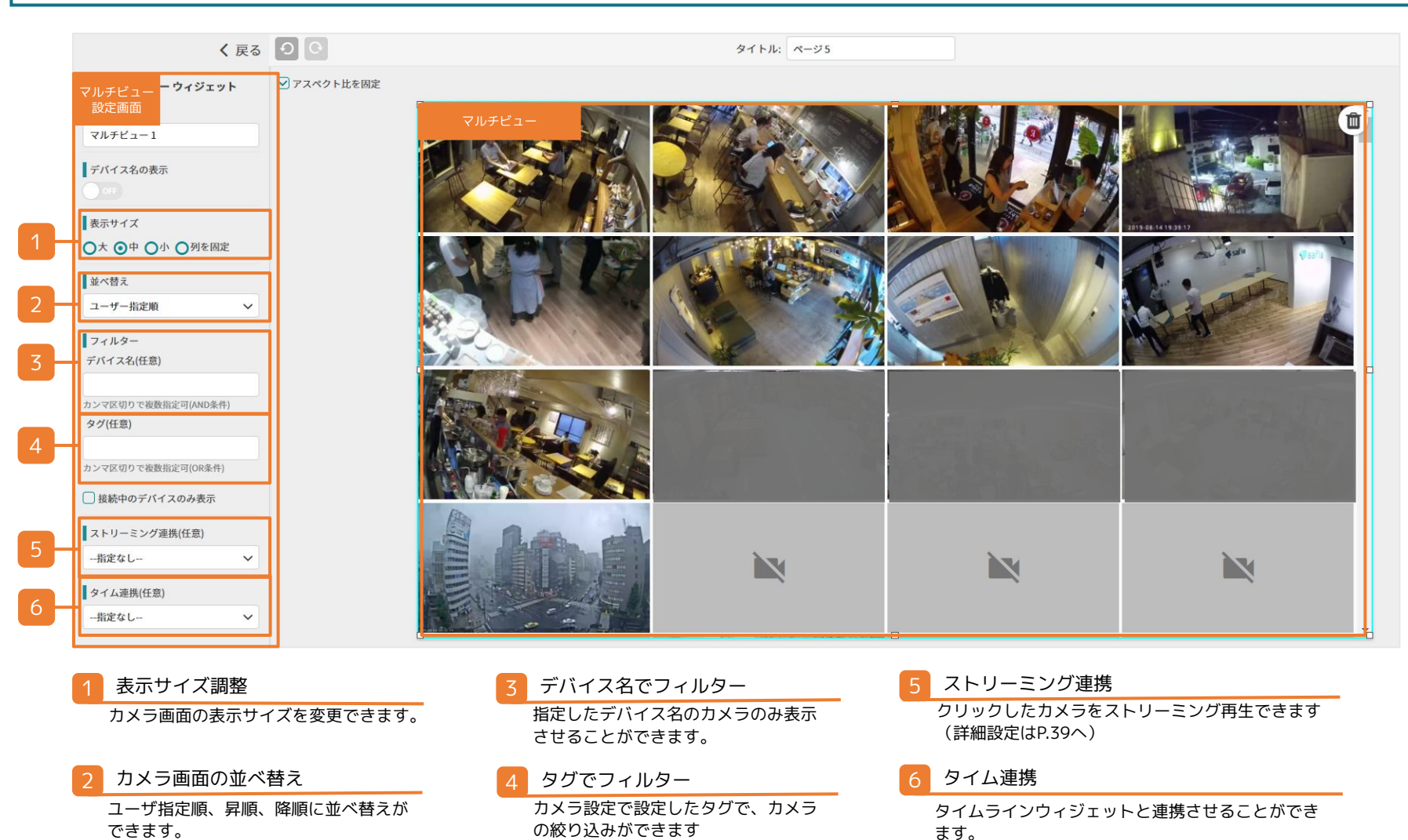

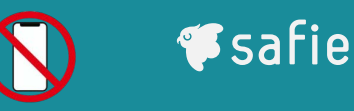

#### ストリーミングウィジェットとマルチビューウィジェットの配置・連携方法

ストリーミングウィジェットとマルチビューウィジェット連携すると、マルチビューウィジェットでクリックしたカメラをストリーミングウィジェットに表示させページ内で切り替えて見ることが可能です。※マルチビューウィジェットの設定方法はP.38をご参照ください。

### 設定方法

+

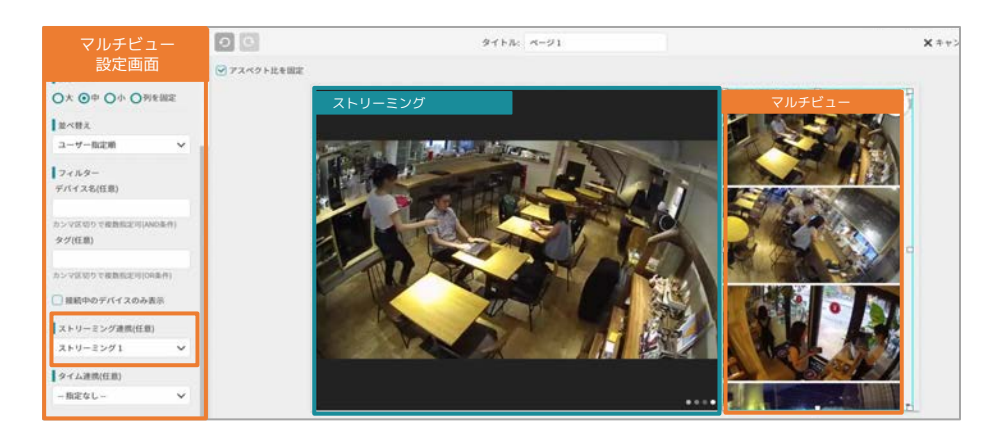

●マルチビューウィジェットとストリーミングウィジェットを配置後、マルチビューウィジェットの設定より「ストリーミング連携(オプション)」で連携するストリーミング名を選択します。

#### 便利な使い方

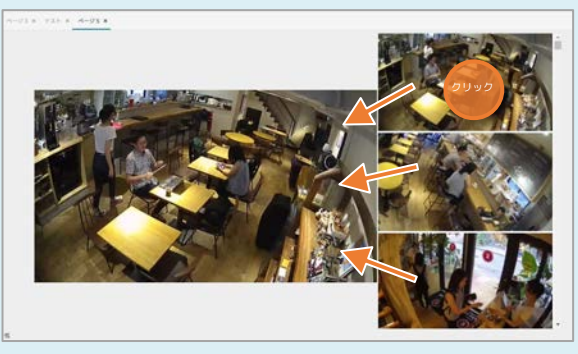

マルチビューウィジェット内で選択した画面に切り替わります。

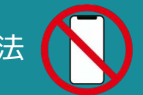

#### サムネイルウィジェットの配置方法

## 設定方法

 $\bigcirc$ 

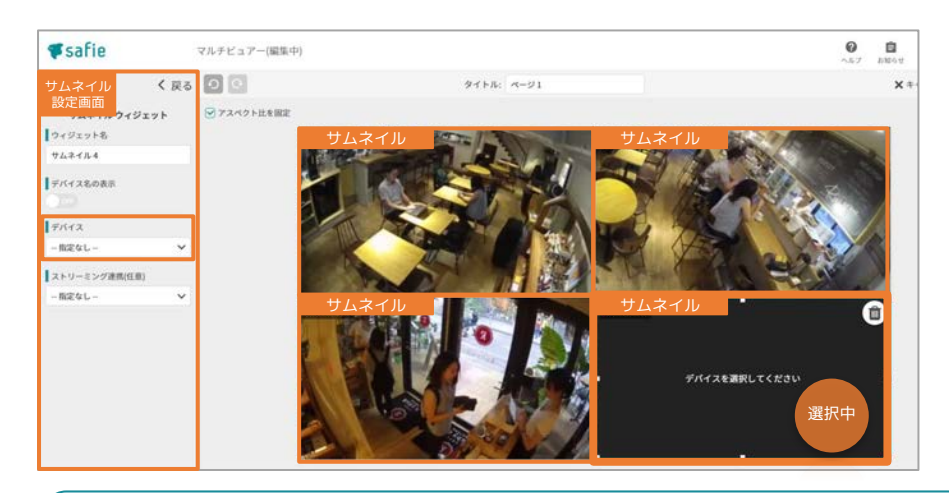

## ●サムネイルウィジェットを配置後、設定より「デバイス」で表示したいカメラを選んでください。

#### 便利な使い方

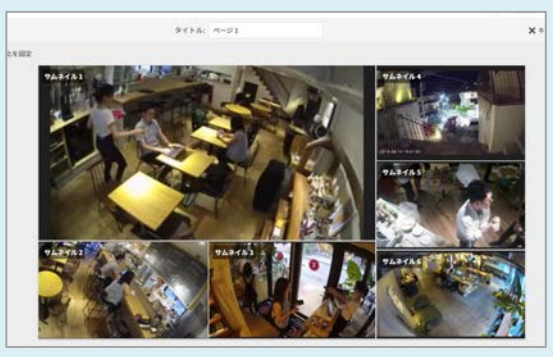

サムネイルを(1秒に1回更新する)をそれぞれ違う大 きさで見やすく並べることができます。

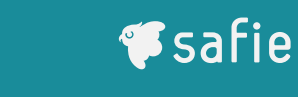

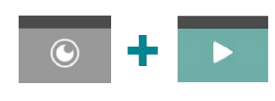

サムネイルウィジェットとストリーミングウィジェットの配置・連携方法 サムネイルとストリーミングウィジェットを連携することができます。

## 設定方法

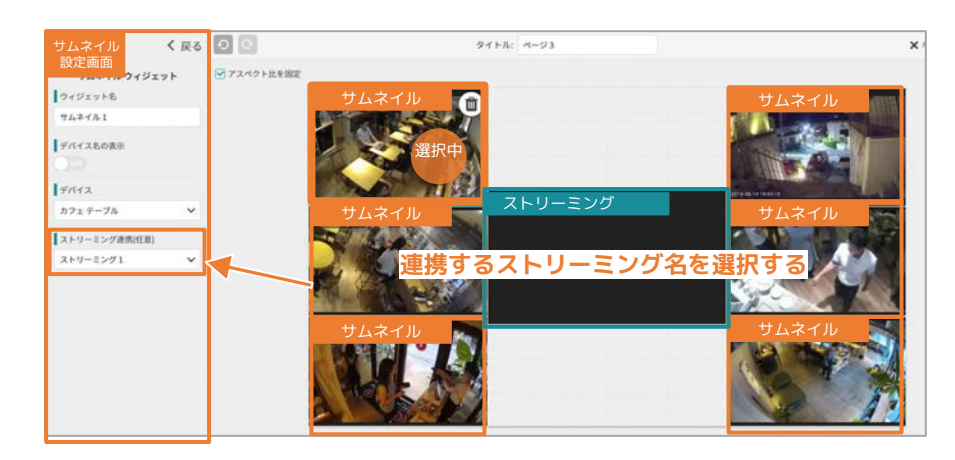

●サムネイルウィジェットとストリーミングウィジェットを配置後、サムネイルウィジェットの設定より「ストリーミング連携(オプション)」で連携するストリーミング名を選択します。

#### 便利な使い方

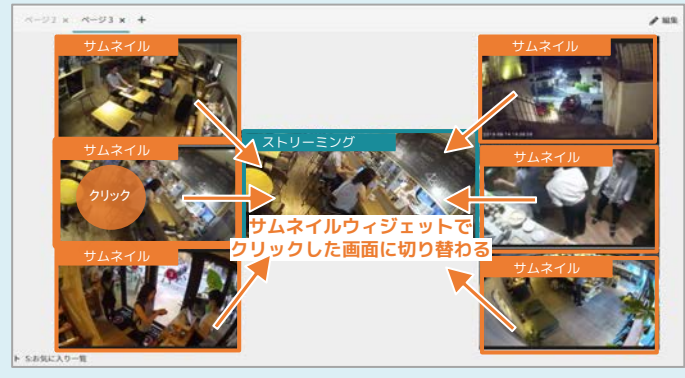

すべてのサムネイル画面をストリーミング画 面に連携すると、クリックしたカメラをスト リーミング画面に切り替えることができま す。

されます。

ください。

スライドショーで見る場合

スライドショーで見る場合

一部のカメラを

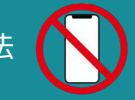

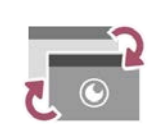

#### スライドショーウィジェットの配置方法

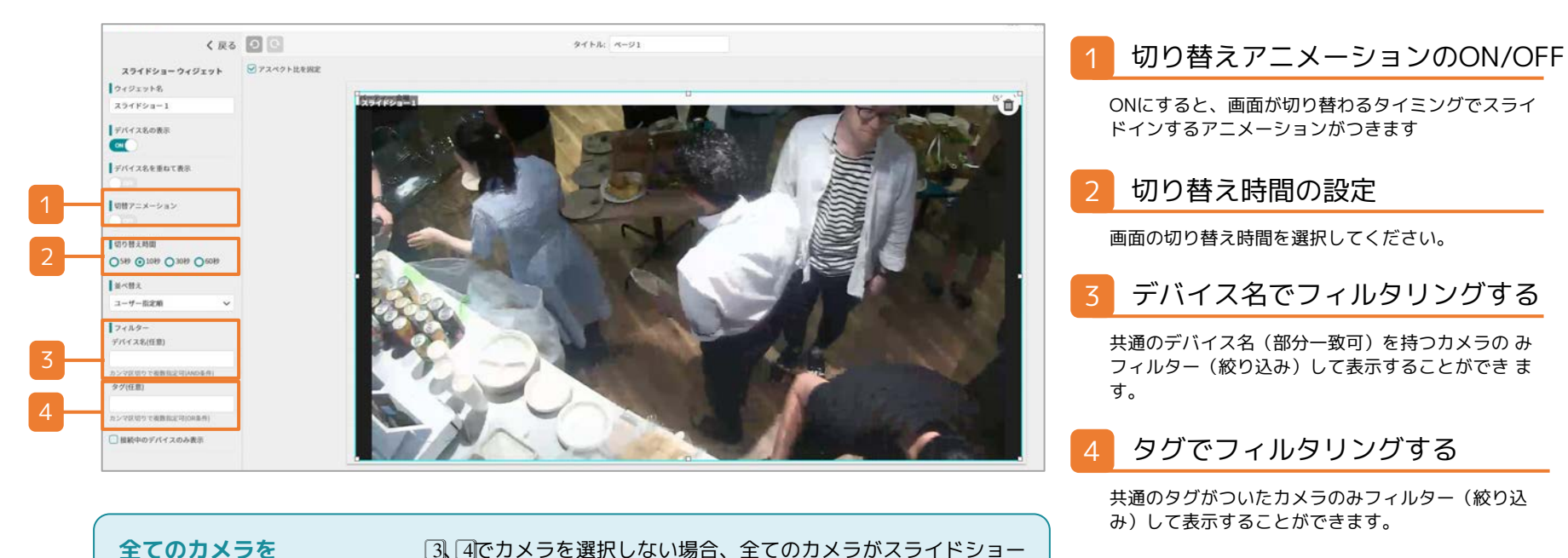

同じタグのついたカメラを④で選択し、そのカメラのみをスラ イドショーに表示することができます。カメラー覧画面よ

り、スライドショーに表示したいカメラに同じタグをつけて

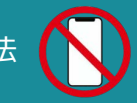

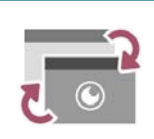

#### スライドショーウィジェットの配置方法

便利な使い方

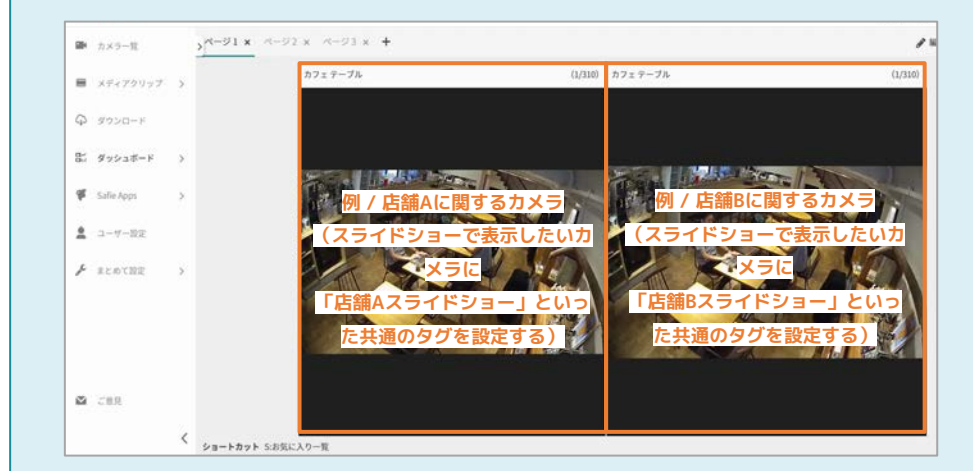

1画面内で2個までのスライドショーを使って所持しているカメラを巡回表示できます。

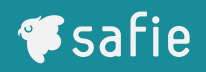

#### 🚺 🚺 🌠 イベントウィジェットの配置方法

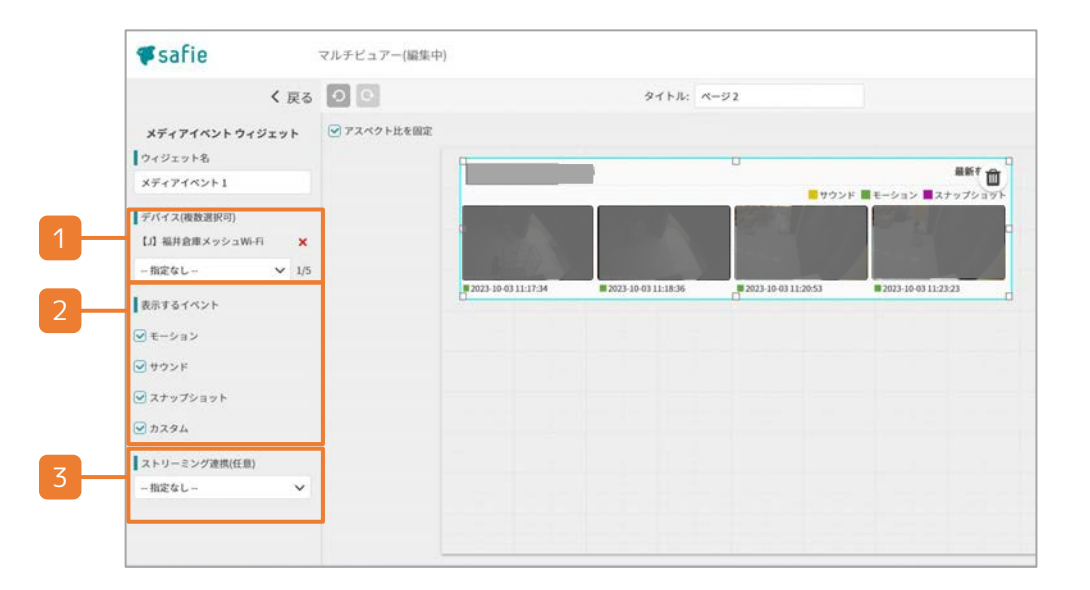

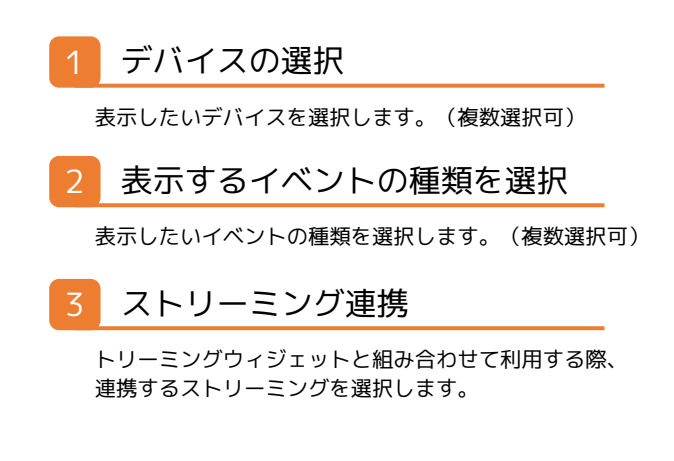

| <b>仮奴のナハイスイヘントを</b> | ✓ 玄関      |
|---------------------|-----------|
| 切り替えて閲覧する           | カフェテーブル   |
|                     | カフェ カウンター |
|                     |           |

ウィジェット左上のデバイス名にカーソルを乗せ表示されたメニューの 中からデバイスを選択してください。

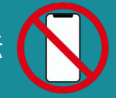

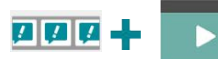

#### イベントウィジェットとストリーミングウィジェットの配置・連携方法 イベントウィジェットとストリーミングウィジェットを連携させると、クリックして選択したイベントを、 ストリーミングウィジェット画面で再生することができます。

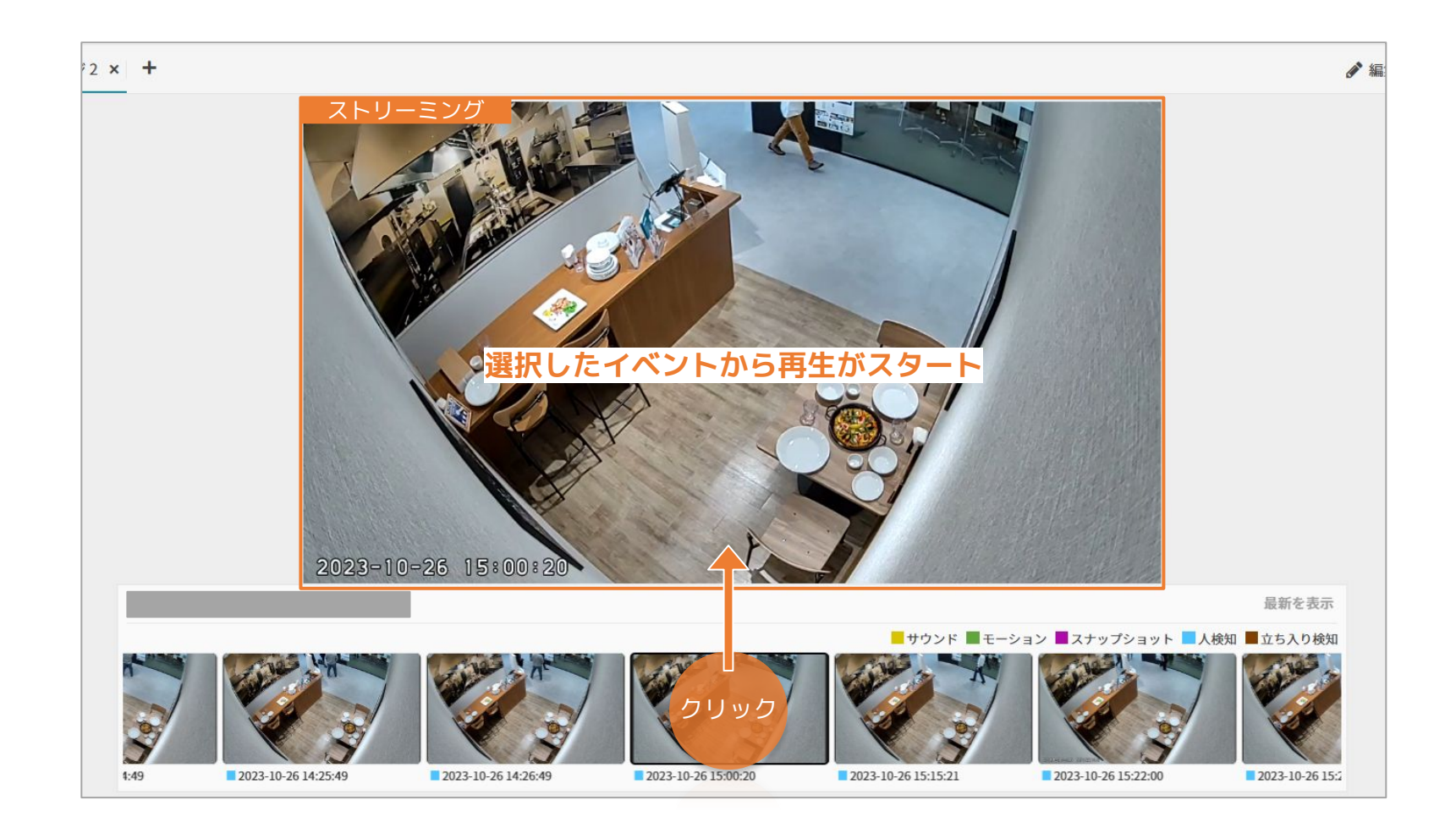

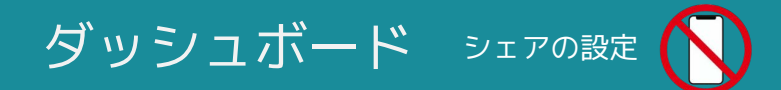

## ■ 作成したダッシュボードを他のユーザーにシェア(見せる)ことができます。

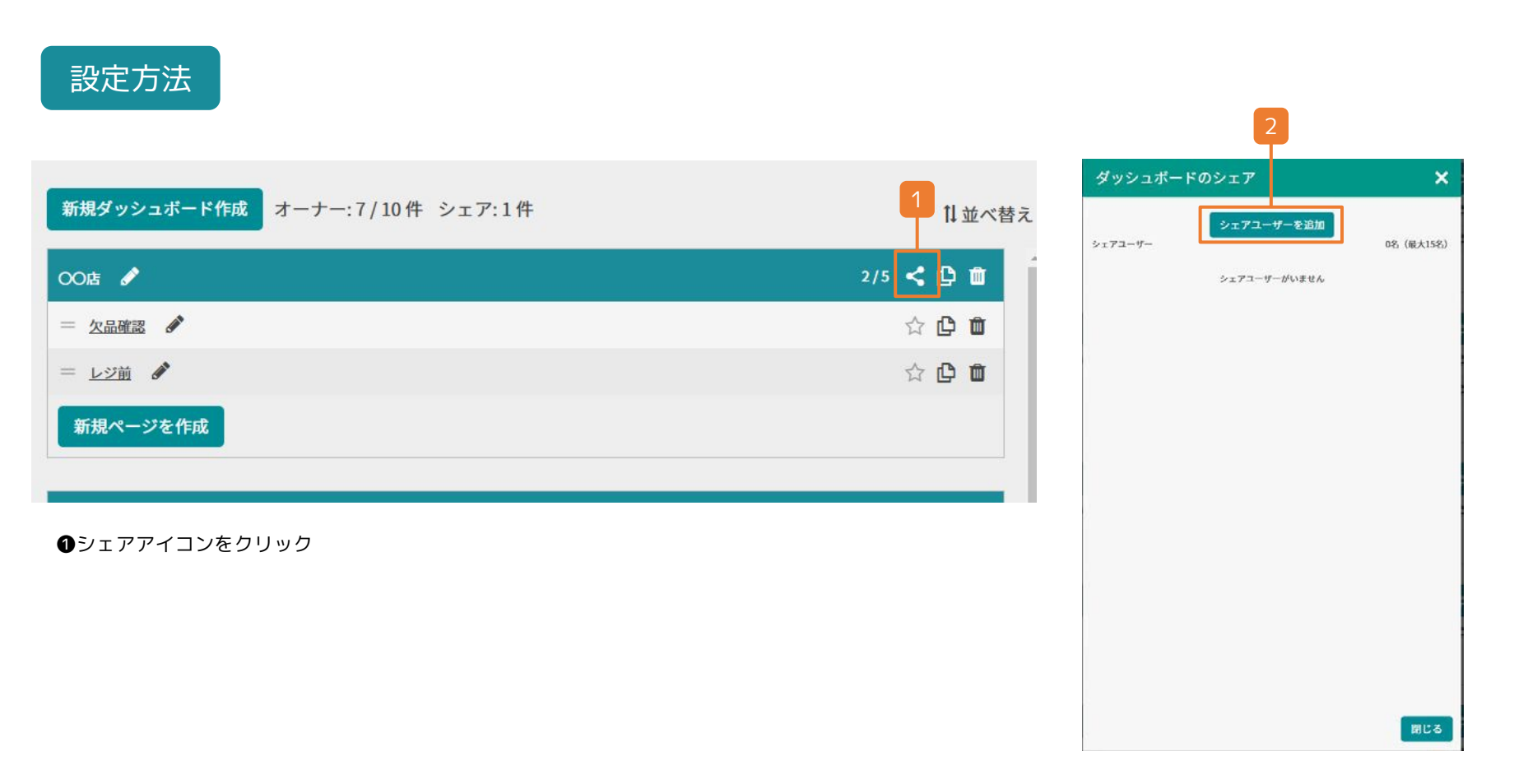

・
「シェアユーザーを追加」をクリック

ダッシュボード シェアの設定

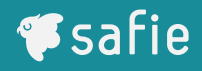

設定方法

| シェアユーザーの     | 追加  |       | ×  |
|--------------|-----|-------|----|
| ダッシュボード名:    | OO店 | 3     |    |
| メールアドレス:     |     |       |    |
| メールアドレス (確認) | :   |       |    |
|              |     | キャンセル | 追加 |
|              |     |       |    |

| ダッシュボードのシェア |            | ×         |
|-------------|------------|-----------|
| シェアユーザー     | シェアユーザーを追加 | 1名(最大15名) |

❹×ボタンから、いつでもシェアを解除することができます

③シェアするアドレスを入力してシェア

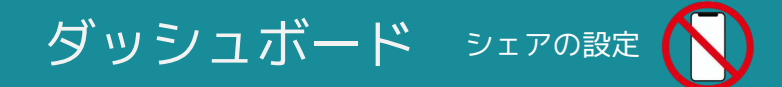

ダッシュボードをシェアされたユーザーでも、視聴権限のないカメラの映像は表示されません。

ダッシュボード内のすべてのカメラ映像を他ユーザーに見せたい場合は、カメラをシェアし視 聴権限を付与してください。

■ シェアの設定方法についてはP.13をご参照ください。

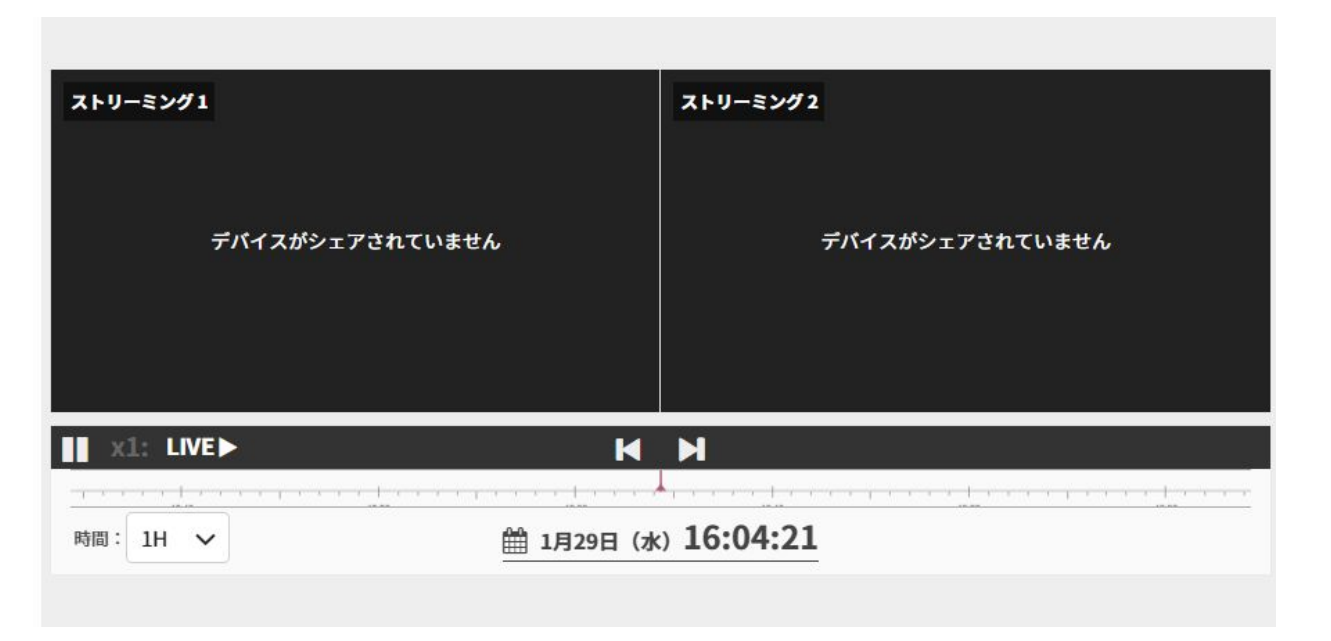

シェアされたダッシュボードにあるカメラ映像を視聴する権限がない場合

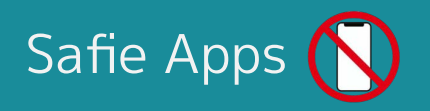

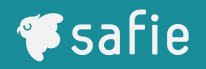

 Safie Appsとは?
 マルチビューアーやイベントビューアーなど、便利な閲覧画面をあらかじめセットした状態で 提供します。

Safie Appsは、これまでダッシュボードで個別に作成が必要だった便利なビューアーを、プリセットとしてご利用いただける機能です。

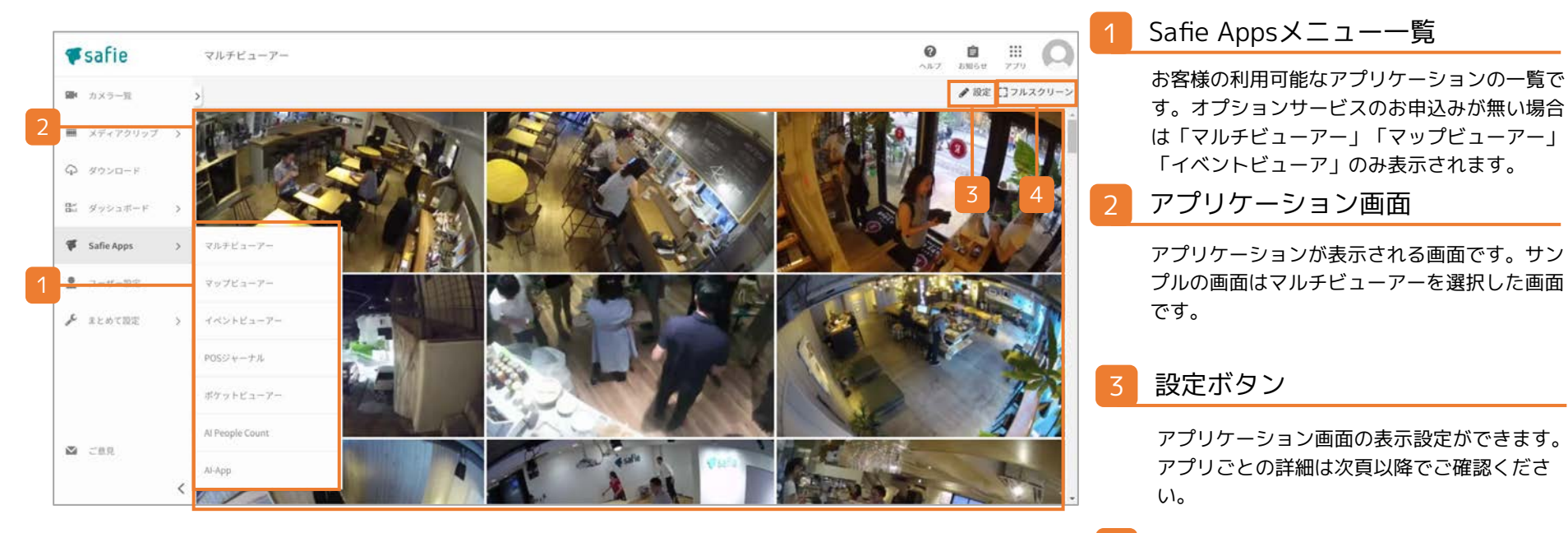

4 フルスクリーンボタン

2のアプリケーション画面をご利用のディスプ レイいっぱいに拡大して表示します。拡大後、 同一にある「フルスクリーン終了」をクリック すると元の画面サイズに戻ります。  マルチビューアーとは?
 複数のカメラを1つの画面で同時に閲覧できます。たくさんのカメラを一度に確認したい際に 便利な機能です。

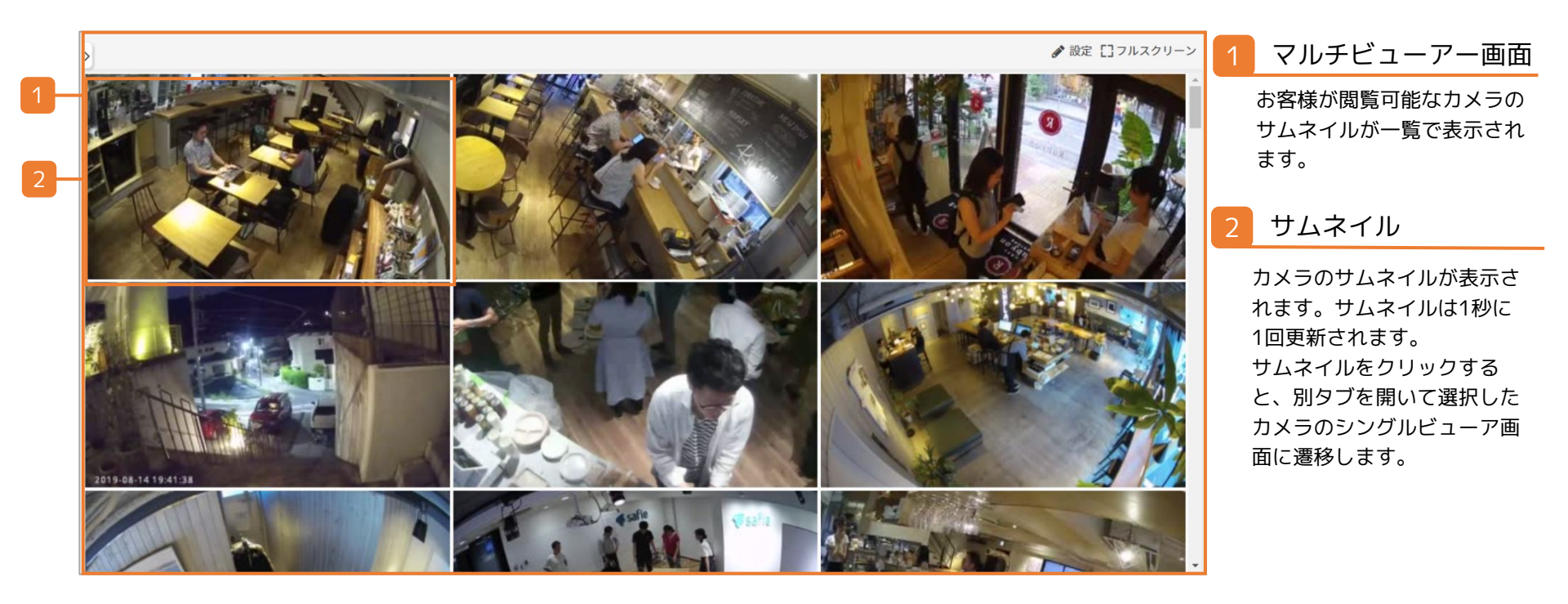

#### スマホアプリ版で利用する方法

スマホアプリ版にマルチビューアーはございませんが、カメラー覧にてリアルタイム更新 を行うことで同様のものがご覧いただけます。

詳しくは以下をご参照ください。 <u>Safie Viewer - スマートフォン操作マニュアル</u> (補足)カメラー覧画面の表示切り替え > 5 リアルタイム更新

## Safie Apps - マルチビューアー

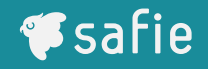

## 利用方法

| F  | safie      |   | カメラ一覧                 |        |          |        |
|----|------------|---|-----------------------|--------|----------|--------|
|    | カメラ一覧      |   | Q デバイス名・シリアル・タク       | r 1    | 検索       |        |
|    | メディアクリップ   | > | デバイフ教 328 (接続由 74/主接続 | 5 254) |          |        |
| Q  | ダウンロード     |   |                       |        |          | 16000  |
| 84 | ダッシュボード    | > | Y A R                 |        |          | The se |
| æ  | Safie Apps | > | マルチビューアー              |        |          |        |
|    | ユーザー設定     |   | マップビューアー              |        | コフェカウンター | 2 C    |
| "c | まとめて設定     | > | イベントビューアー             |        |          |        |

●メニュー「ダッシュボード」にカーソルを乗 せ、右側のメニューを表示させます。「マルチ ビューアー」をクリックします。

#### 1秒で映像が更新されます。

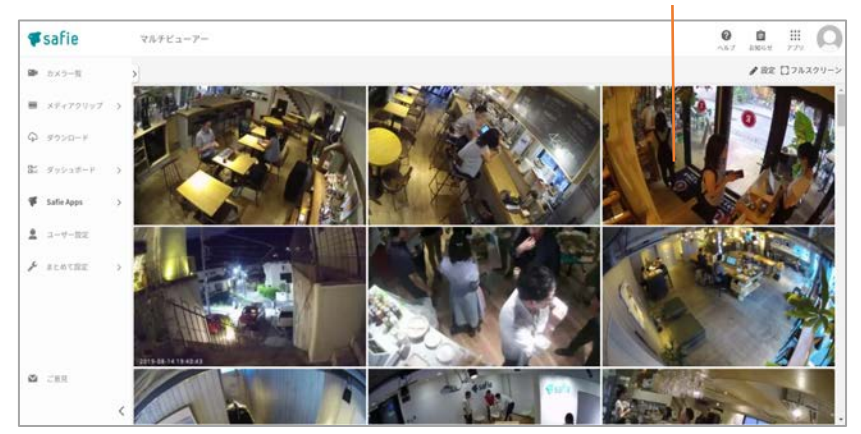

## ❷マルチビューアー画面では、すべてのカメラの映像が1fps(1秒更新)で視聴できます。

## Safie Apps - マルチビューアー

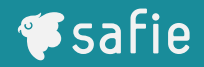

## 利用方法

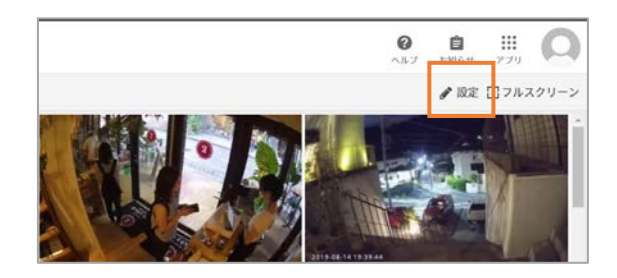

#### ❸マルチビューアー画面右上のをクリックす ると編集モードになります。

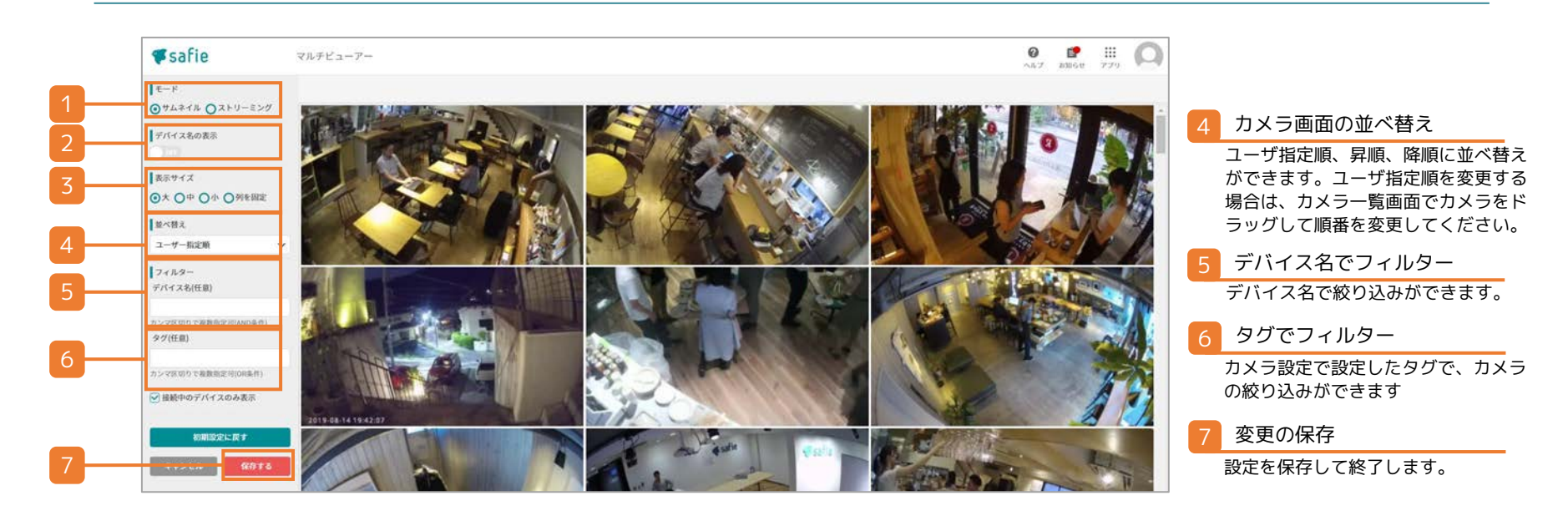

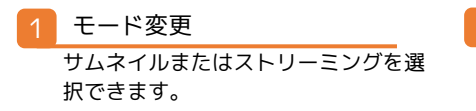

デバイス名の表示 OFFにするとデバイス名を非表示に

できます。

#### 表示サイズの変更

表示するカメラの大きさを変更できます。 「列」を選択すると、任意の列数で表示する ことができます。

### マップビューアーとは?

カメラの設置位置と映像を同時に確認することができます。広域に複数台数のカメラを設置している 場合、カメラの位置と映像を同時に確認できるので便利です。

### 利用方法

ー位置情報の設定(Safie Pocketシリーズは対象外)ー

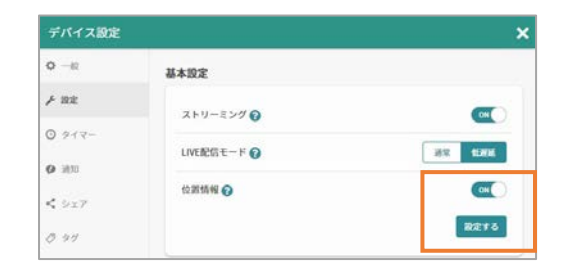

●カメラー覧→カメラ選択→デバイス設定に進み、位置 情報をONにします。「設定する」ボタンを押下する と、位置情報設定画面が開きます。

●位置情報設定の画面で、以下の手順でカメラの位置とカメラの向きを設定します。※1

 地図上をクリックするとカメラアイコンが表示されます。ドラッグでア イコンを動かし、カメラ位置を設定してください。

② カメラの向きをONにすると、カメラ向きマーカーが表示されます。カ メラ向きマーカーをクリックして動かすとマップ上のカメラの向きが連動 して動きますので、カメラの向きを設定してください。(カメラの向きを 設定しない場合は、カメラの向きをOFFにしてください。)

③ 保存ボタンを押下してください。

※1 Safie GO PTZ Plusは、手動設定またはGPSによる自動的な位置設定が可能で す。 位置設定で、[GPS]か[手動設定]を選択して下さい。

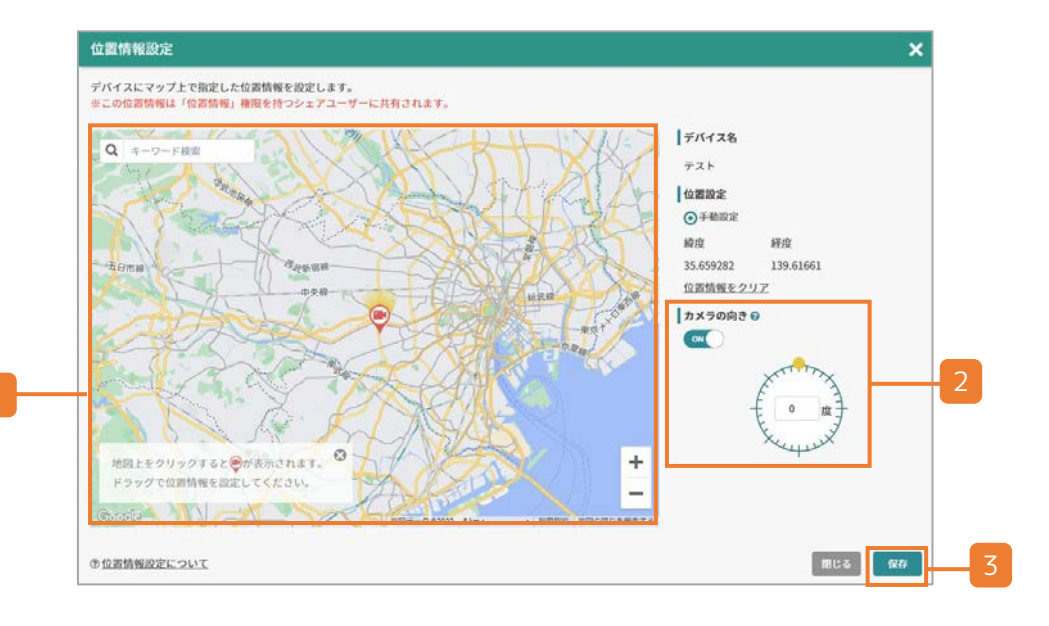

### 利用方法

#### ー位置情報の削除(Safie Pocketシリーズは対象外)ー

| デバイス設定          |             | د           |
|-----------------|-------------|-------------|
| <b>0</b> –R     | 基本設定        |             |
| F 1932          | ストリーミング 🕢   |             |
| 0 917-          | LIVE記信モード 🕜 | 35.5 45.000 |
| <b>9</b> 3830   | 位調情報の       |             |
| <b>&lt;</b> 9x7 |             | 8514        |
| 0 97            |             |             |

●カメラ一覧→カメラ選択→デバイス設定に進み、「設定する」ボタンを押下すると、位置情報設定画面が開きます。

※ Safie GO PTZ PlusでGPSによる自動的な位置設定がされて いる場合、位置位置を[OFF]にすることで、位置情報取得を停 止します。手動設定した位置情報を削除する場合は、左記の手 順で削除してください。

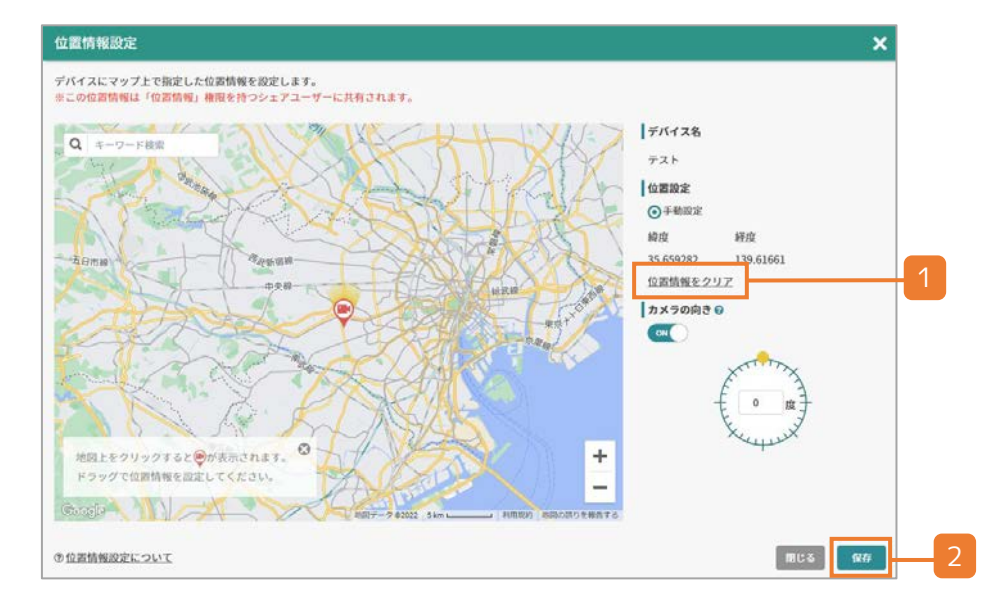

2以下の手順で位置情報の削除を実施します。

 位置情報設定画面の位置情報をクリアを押下します。地図上の カメラアイコンが消えます。

保存ボタンを押下します。

※再度カメラの位置情報を設定する場合は、前頁の手順で位置情報設定が 可能です。

## Safie Apps -マップビューアー 🚫

利用方法

#### ー画面の見方(Safie Pocketシリーズは対象外)ー

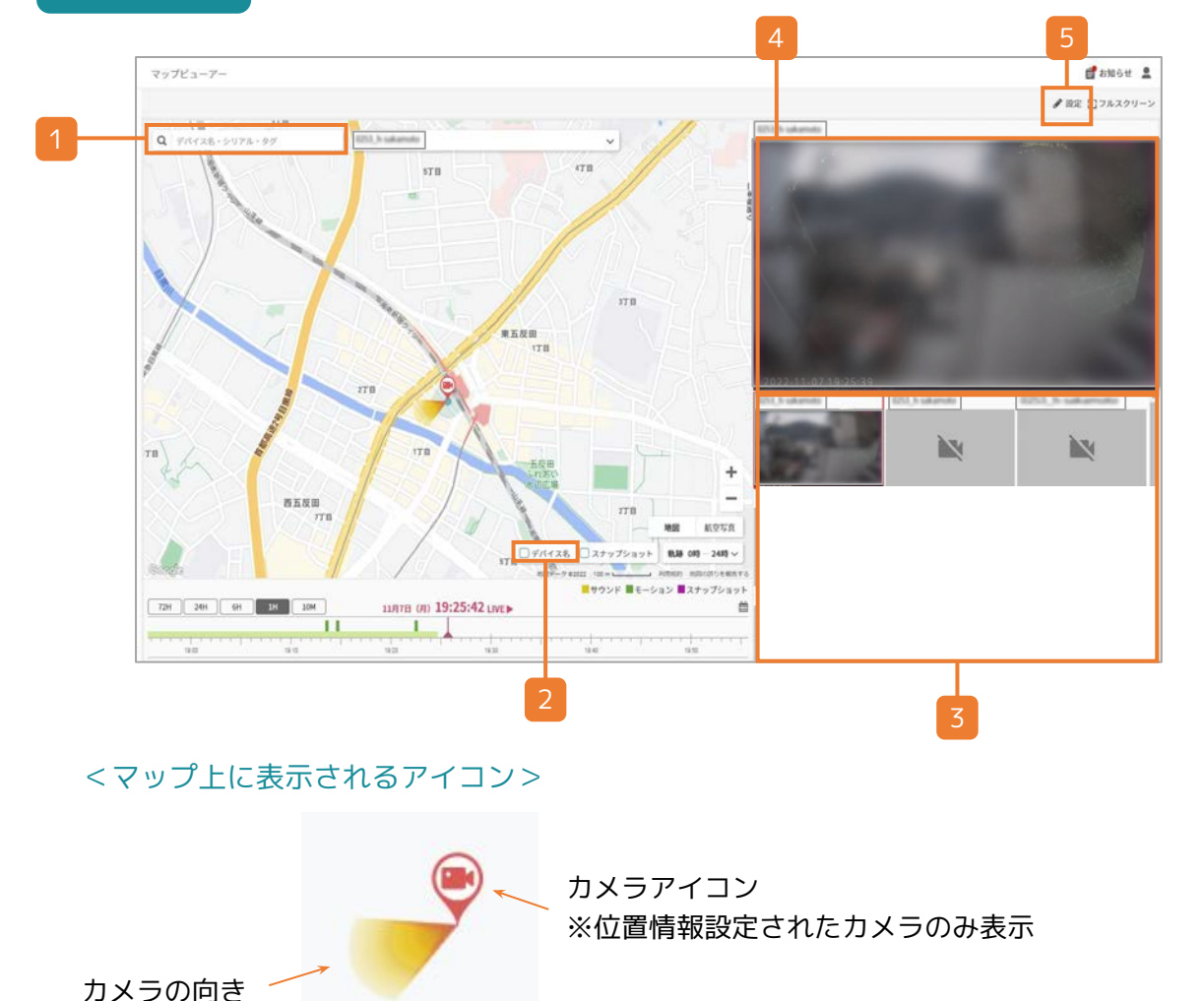

検索・フィルタリング キーワードを入力することで、該当するデバイ スのみをマップ・デバイス一覧に表示します。 デバイス名を表示 マップ上にデバイス名とカメラ位置を設定した 日時を表示するか否かを選択します。 マップアイコンの上に表示されます。 マップアイコンの上に表示されます。 マップアイスンの上に表示されます。

🚺 ストリーミング画面

選択したデバイスのストリーミング映像が表示 されます。

#### 5 設定

フィルター用のタグ付けや、接続中のデバイス のみを表示することができます。

| <ul> <li>フィルター</li> <li>タグ(任意)</li> </ul> |
|-------------------------------------------|
| カンマ区切りで複数指定可(OR条件)                        |
| ●接続中のデバイスのみ表示                             |
| 初期設定に戻す                                   |
| キャンセル 保存する                                |

Safie Apps - イベントビューアー

イベントビューアーとは?

カメラの映像と、カメラが検知したイベントを1つの画面でご覧いただけます。 有事の際に映像見返しや、1日の映像振り返りに便利です。

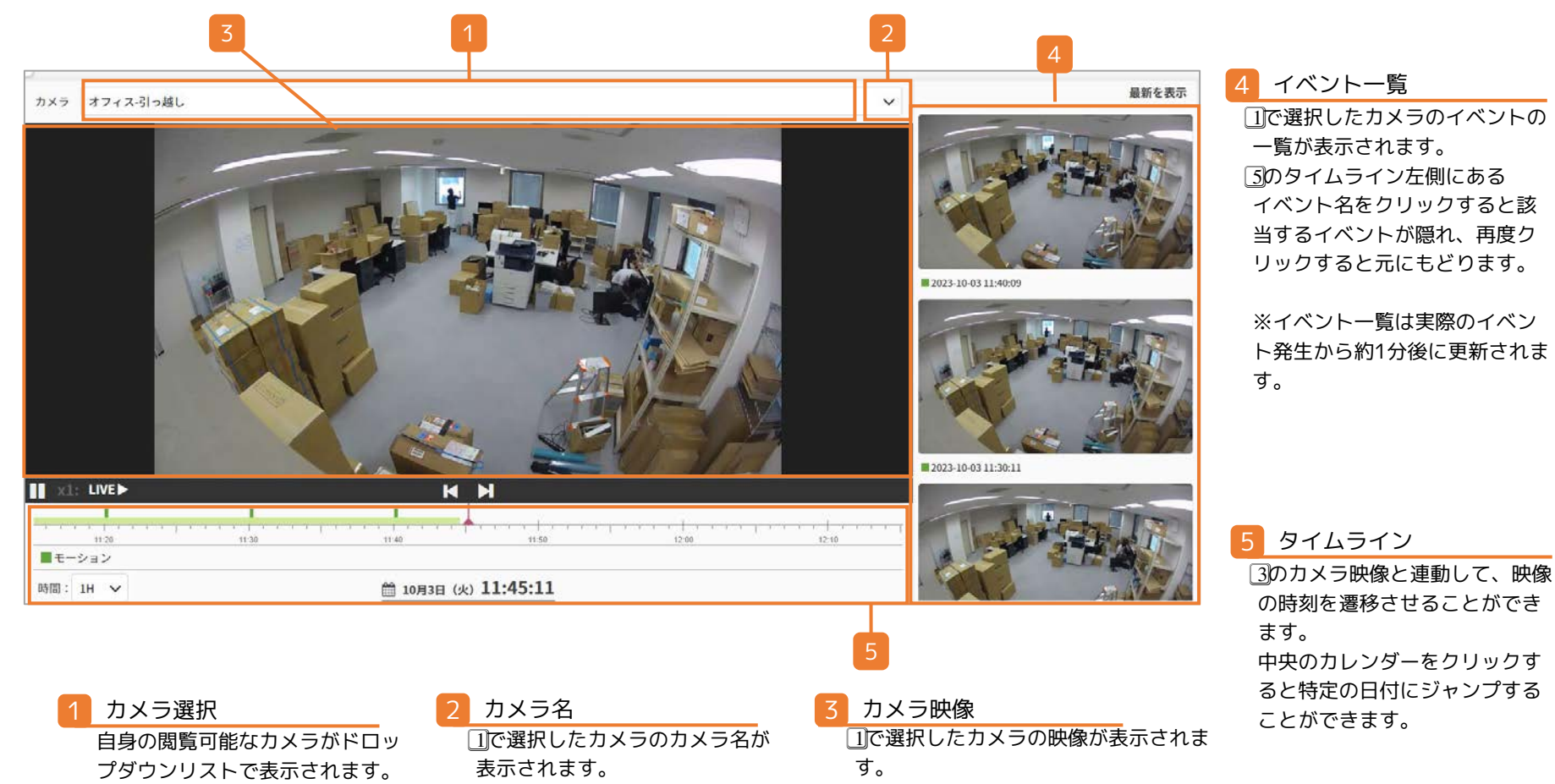

## 人検知機能

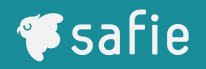

### 人検知機能とは?

映像内において、人を検知する機能です。メールやアプリのプッシュ通知でお知らせすることや、 検知したタイミングだけスキップして映像を確認することが可能です。

### 設定方法

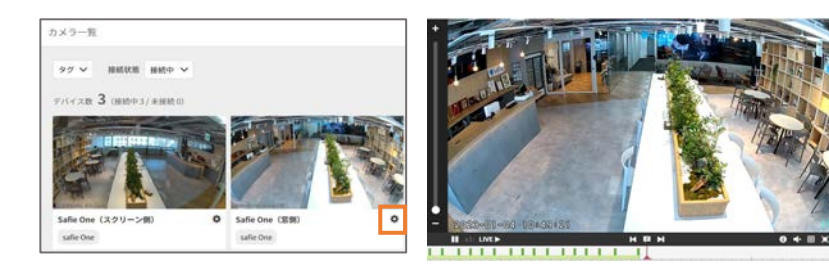

●カメラー覧画面もしくは、映像が流れる画面で「歯車マーク」をクリックします。

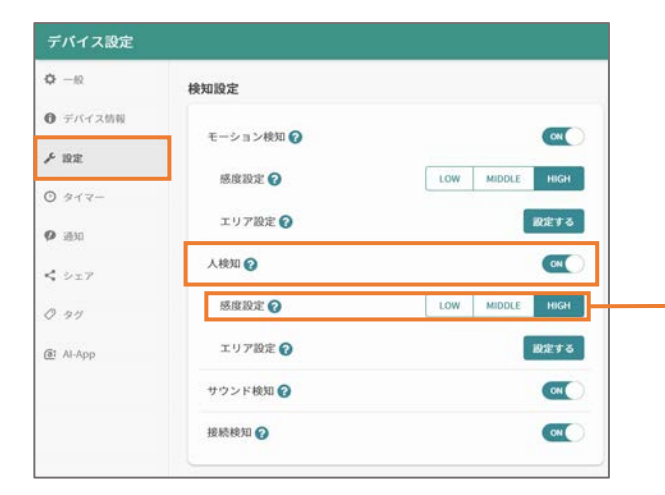

❷「設定」をクリックし、検知設定内の人検知のON/OFF を設定します。ONにすると、画面全体に対し、人検知が設 定されます。

#### 感度設定

検知感度は3段階で設定することができます※。過度に検知 する場合は設定値を下げてください。

また下記に対して誤検知する場合があります。誤検知する可 能性のあるエリアを避け、エリア設定(P.58)することで過度 な検出を回避することもできます。

・人物に似た形状の物体(例:マネキン)
 ・人物が映り込むケース(例:鏡、窓、映像が流れているスクリーン)

※感度設定機能はSafie Oneのみ対応

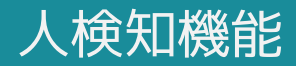

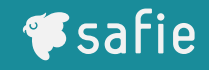

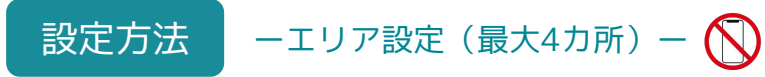

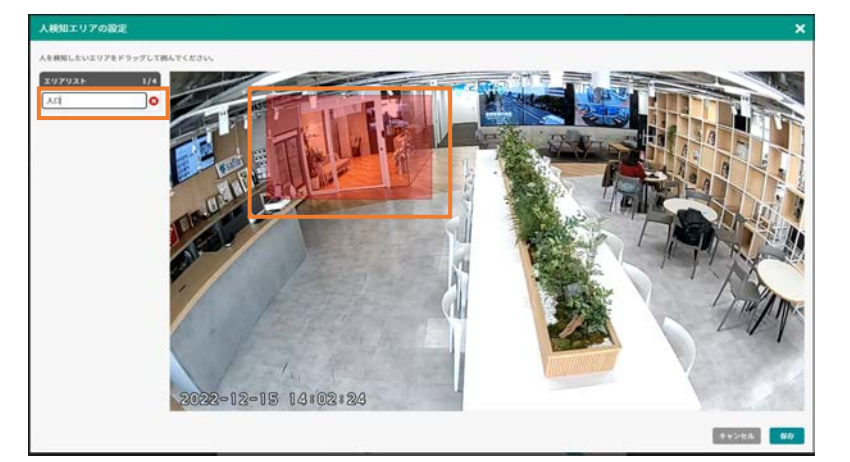

●映像内をドラッグ操作し、検知したいエリアを囲んだ後、 エリア名を入力してください。

#### 設定時のポイント

実際に人がいる状況でエリアを作成することで、下記注意ポイントを確認しながら設定することができます。

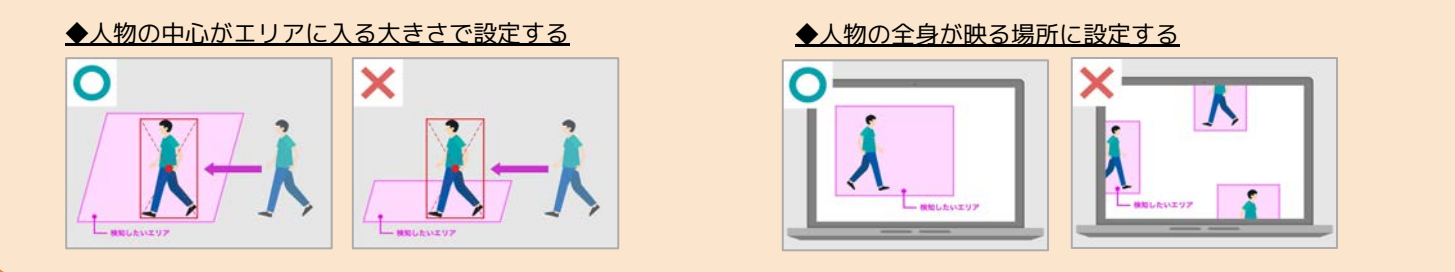

#### 一通知設定一

通知を受け取る時間を設定することも可能です。詳細は通知設定の章をご参照ください。

memory

think

listen

see

speak

混雑状況

気象

# 映像から未来をつくる

「賢くなるカメラ」が人々の第三の目となり 生き方・働き方を豊かにする情報を提供

交通状況

顧客導線

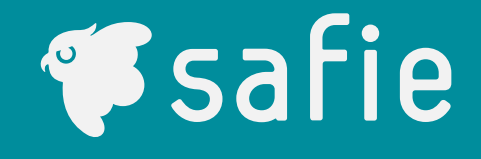

顏認証

店舗データ